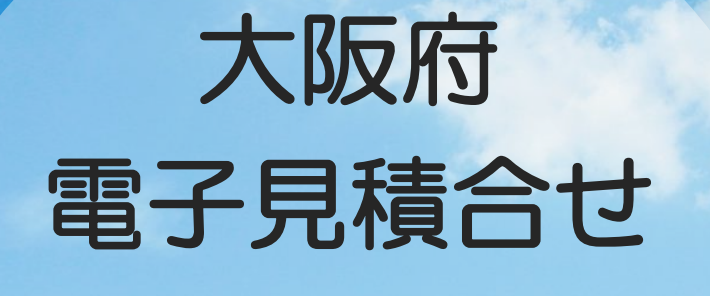

クライアント環境設定 マニュアル

令和5年1月

目次

| 1 | 事前準備の流れ                      |       | 2  |
|---|------------------------------|-------|----|
| 2 | パソコン・インターネット環境の準備            |       | 3  |
| 3 | 電子入札補助アプリのインストール             |       | 5  |
| 4 | 信頼済みサイトの登録                   |       | 9  |
|   | Microsoft Edge(Chromium版)の場合 |       |    |
|   | 既定ブラウザを Edge に変更する手順         |       | 14 |
|   | キャッシュクリア方法                   |       | 18 |
|   | ポップアップの許可設定                  |       | 20 |
|   | 「ダウンロード時の動作を毎回確認する」を有効にする方法  |       | 23 |
|   | Google Chromeの場合             |       |    |
|   | 既定ブラウザを Edge に変更する手順         |       | 24 |
|   | キャッシュクリア方法                   |       | 28 |
|   | ポップアップの許可設定                  |       | 30 |
|   | 「ダウンロード時の動作を毎回確認する」を有効にする方法  |       | 34 |
| 8 | 注意事項【JIS2004の使用制限について】       | ••••• | 36 |
| 9 | お問い合わせ先                      |       | 37 |

このマニュアルは、電子入札用のICカードを保持せず、IDとパスワードでログインする事業者向けの 資料です。 電子入札用のICカードを保持している場合は、認証局(ICカード発行会社)が提示する設定を 行ってください。

!注意!

### 1.事前準備の流れ

電子見積合せをご利用頂くには、下図手順にある③~⑨の設定が必要です。

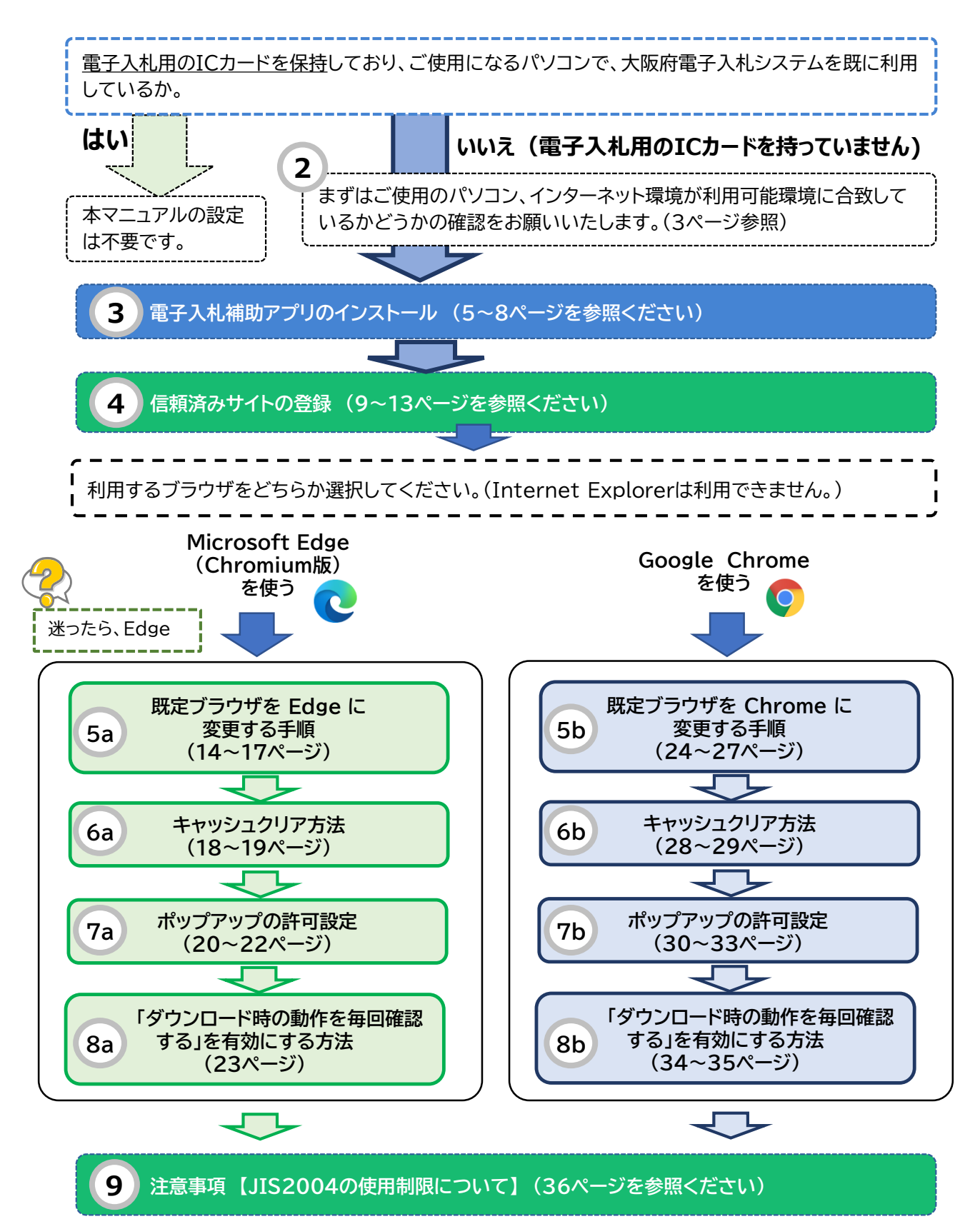

# 2.パソコン・インターネット環境の準備

大阪府電子見積合せは、

JACIC(一般財団法人日本建設情報総合センター)の「電子入札コアシステム」を採用しています。

JACIC(一般財団法人日本建設情報総合センター)CALS/EC部 (電子入札コアシステム・電子入札について) → <u>http://www.cals.jacic.or.jp/</u>

大阪府電子見積合せをご利用になるにあたって必要なパソコンの環境は、以下の表を参照ください。

### ●電子入札コアシステムに必要なパソコン環境等

| パソコン   | OSがサポートしているPC/AT互換機(DOS/V)                                                                                                    |  |  |
|--------|----------------------------------------------------------------------------------------------------|--|--|
| CPU    | 以下の機器仕様で動作確認済みです<br>・PC/AT互換機(DOS/V機)であること<br>・CPU Core Duo 1.6GHz 同等以上<br>・メモリ 1.0GB以上<br>・ハードディスク容量 空き容量が1ドライブに1.0GB以上<br>・CD-ROMドライブがついていること<br>・シリアルポート又はUSBポートの空きがあること<br>・1024×768ドット(XGA)以上 |  |  |
| 対応OS   | Windows10 (Home/Pro) (32bit/64bit)<br>Windows11 (Home/Pro) (64bit)<br>※ JIS2004は利用できませんのでご注意ください。                                                                                                  |  |  |
| 対応ブラウザ | Microsoft Edge(Chromium版)もしくはGoogle Chrome                                                                                                    |  |  |

・ご契約の民間認証局のICカードリーダーのソフトウェア条件も合わせてご確認ください。 ・Windows ログインのユーザ名は、1バイト文字(半角英数字)に限ります。 ・令和4年6月6日以降、Windows10 に搭載されているInternet Explorerには対応しておりませんので、 Microsoft Edge(Chromium版)もしくはGoogle Chromeをご利用ください。

### ●ソフトウエア/ネットワーク環境等

| 回線速度              | 64Kbps 以上を推奨                                                                                                    |
|-------------------|----------------------------------------------------------------------------------------------------|
| 通信プロトコル<br>(通信規約) | <ol> <li>HTTP</li> <li>HTTPS</li> <li>LDAP</li> <li>SMTP</li> <li>上記4点の通信プロトコルが全て使用可能なこと。</li> <li>インターネットを利用する場合には、プロバイダ(ISP)との契約が必要です。</li> <li>電子入札コアシステムで使用する、上記の通信プロトコルが通過可能なプロバイダをお選びください。</li> </ol> |
|                   | また社内LAN等でファイアウォールを使用されている場合にも、上記の通信プロトコルが<br>通過可能なように設定してください。<br>詳細はご利用のプロバイダやネットワーク管理者にご確認ください。<br>光回線などの常時接続サービスを推奨します。                                                                                  |
| 電子メール             | 送受信が可能なこと。<br>※各種通知書(見積り採用通知など)発行のお知らせを電子メールで行います。<br>お知らせメールは、あくまでも補助機能です。<br><mark>定期的に大阪府電子見積合せにログインし、見積り案件や各通知書を確認してください。</mark>                                                                        |
| その他               | プロキシ及びプロキシサーバ経由での接続は動作保証いたしません。<br>詳細はネットワーク管理者にお問合せください。                                                                                                    |

### ●その他の環境等

| プリンタ     | 見積書の控えや、申請時のID・パスワードなどを印刷する場合は必要になります。<br>A4用紙が印刷できるプリンタを推奨します。 |
|----------|-----------------------------------------------------------------|
| ウイルスチェック | ウイルスチェック用ソフトです。<br>(※フリーソフトは推奨しません)                             |

# 3.電子入札補助アプリのインストール

大阪府電子見積合せをご利用頂くには、電子入札補助アプリのインストール、及び許可 URL リストに大阪府 電子見積合せのURL情報を入力する必要があります。

電子入札補助アプリは、以下のホームページよりダウンロード頂き、ファイルの展開を実施してください。展開 ファイルに収められているインストーラ、インストール手順書によりインストールと設定を実施してください。

### (1) 電子入札補助アプリのダウンロードと展開

手順の中で必要なインストールファイル等は以下のホームページからダウンロードしてください。

『ご利用前に確認ください。』ホームページ

URL:https://www.pref.osaka.lg.jp/keiyaku 2/e-mitsumori/e-gokakunin.html

| ← → C                                                    | /keiyaku_2/e-mitsumori/e-gokakunin.html                                                                             | A [], @ 66 12 16 20                   |                                                                        |
|----------------------------------------------------------|----------------------------------------------------------------------------------------------------|---------------------------------------|------------------------------------------------------------------------|
| 🗅 🗋 🚮 🕼 🖉 🗂 webdav 👔 🚊 🔂 [                               |                                                                                                    |                                       | _ 于順1                                                                  |
| ないた かいではない 人権・男女 福祉                                      | 教育·学校· 編集· 医療 直工· 作曲                                                                                                |                                       | EdgeもしくはChromeを起動し<br>上記「ご利用前に確認ください」<br>のページを開きます。<br>雷子入札補助アプリをダウンロー |
| まちづくり 共同参画 子育<br><u>ホーム &gt; 府政運営・市町村 &gt; 入札 &gt; 大</u> | こ 青少年 「「「」」」 コーン リサイクル 水産業<br><u> 反府電子見積合せ</u> > ご利用前にご確認ください。                                                      | 観光・文化 都市整備 危機管理 市町村<br>はじめての方へ サイトマップ | に<br>ドします。<br>(左記はFdgeの画面で                                             |
| こ利用前にご確認ください。                                            |                                                                                                    | ▶/₽∅                                  | す)<br>す)                                                               |
|                                                          | 省略                                                                                                    |                                       | ①「パソコンの設定」の「電子                                                         |
|                                                          |                                                                                                    |                                       | 入札補助アプリ(Zipファイ<br>ル)ダウンロード」をクリック                                       |
| ご利用にあたって                                                 |                                                                                                    |                                       |                                                                        |
| 「ションの設定                                                  |                                                                                                    |                                       |                                                                        |
| 「大阪府電子見積合せ」に使用するパ<br>なお、令和2年8月以降に、大阪府電<br>い。)            | ソコンに対し、設定作業が必要です。<br>子入札システムで入札を行ったパソコンは設定済みなので本作業は不!                                                               | 要です。(「 <u>メールの受信設定</u> 」に進んでくださ       | ②ダウンロードが終わるまで待ち<br>ます。                                                 |
| 下記マニュアルに従い、設定作業を行                                        | ってください。                                                                                                    |                                       |                                                                        |
| <u> 大阪府電子見復去さりライナント爆現</u> ※ 設定に必要ない NFから                 | <u>現在マニュノル(PUFンアイルン S.79988)</u><br>ダウンロードしてください。<br>●子入礼編約アプリ(210ファイル) ダウンロード(外部サイト)                               |                                       | 3完了画面で「フォルダーに表<br>示」をクリック                                              |
| エロ/パスワードでログインする事業者の受                                     | (ダウンロードファイル (210ファイル) の内容)<br>- <u>電子入礼は約ァブリ」 使用計算表的書 (2017ァイル/12305)</u><br>- ●モス社 通用アブリーインフトールを発展 [2017ァイル/12305] | 電子入札補助アプリ                             | Ø                                                                      |
| 子入札補助アプリ(令和3年9月1日公開)                                     | <ul> <li>・ 国」へに達然/ ノッションスコー アナボロ (FOF ファイル/ 554KB)</li> <li>・ 電子入礼補助アブリー操作マニュアル [PDFファイル/ 554KB]</li> </ul>         | א=טעעפ                                |                                                                        |
|                                                          | ・ 電子入礼補助アプリ インストールプログラム(Coreflelay.nsi、setup.exe)<br>(ダウンロードファイルに含まれています。)                                          |                                       |                                                                        |
|                                                          |                                                                                                    |                                       |                                                                        |
|                                                          |                                                                                                    |                                       |                                                                        |

L

ダウンロード

hojoapl\_all.zip ファイルを開く

Ľ Q … ♪

Ô

×

III 💌

2

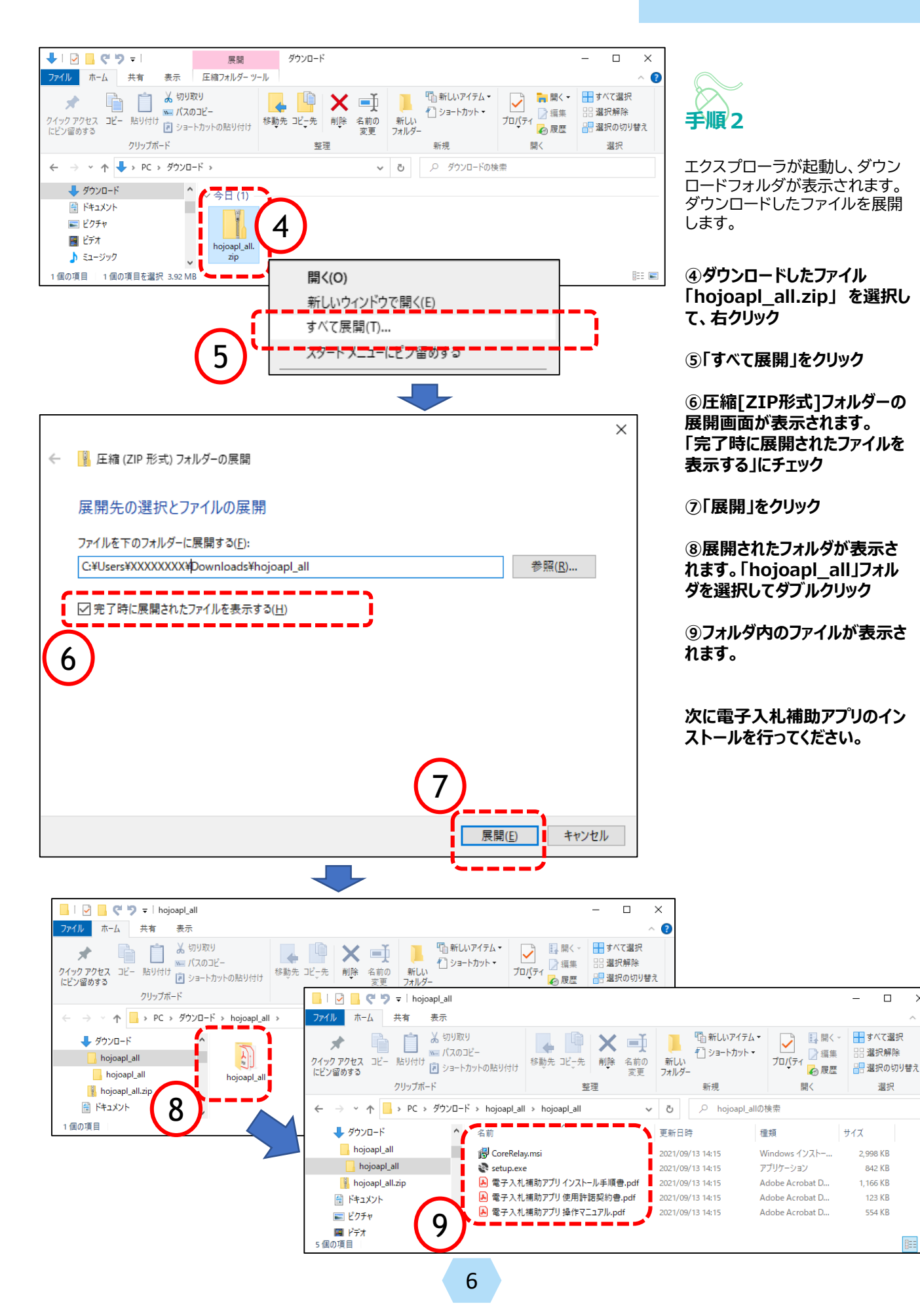

### (2) 電子入札補助アプリのインストール

展開されたファイルから電子入札補助アプリをインストールします。

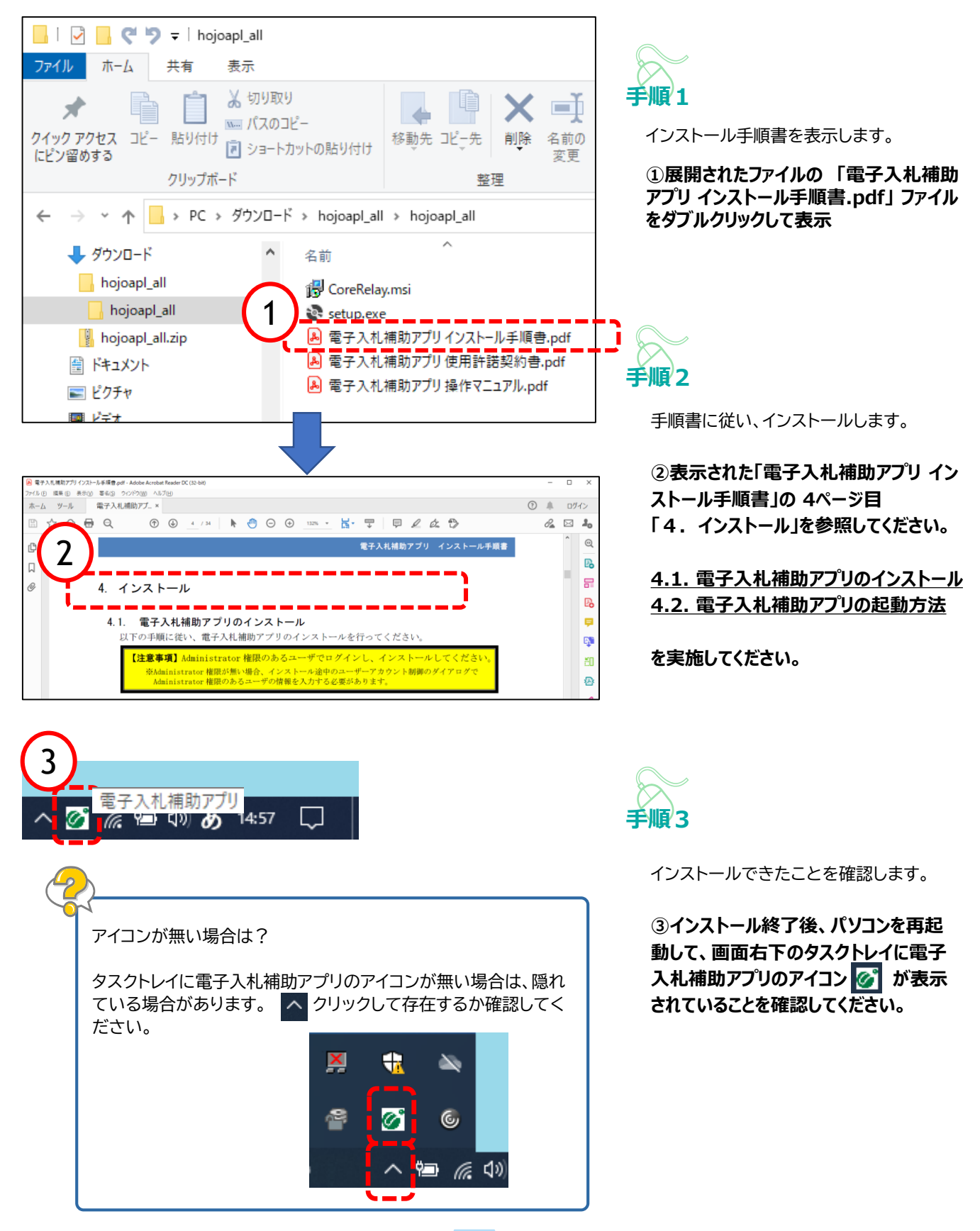

### (3)電子入札補助アプリの設定

電子入札補助アプリをインストールした後、許可URLリストに登録を行ってください。

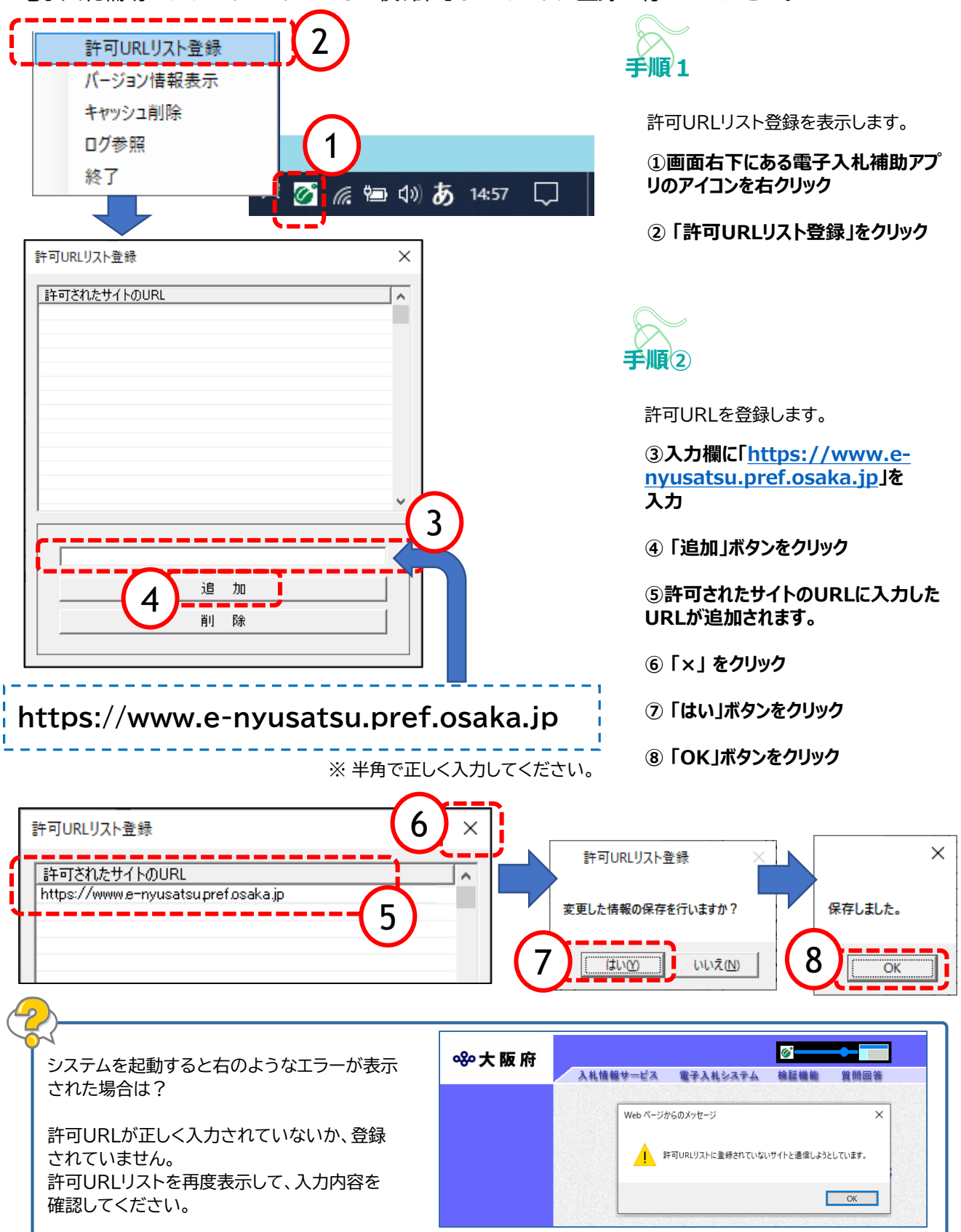

# 4.信頼済みサイトの登録

大阪府電子見積合せの使用時に、ポップアップブロック、ファイルのダウンロードがブロックされると、大阪府 電子見積合せが正常に動作しないことがあります。

IEのインターネット オプションより、「信頼済みサイト」に大阪府電子見積合せのサーバアドレス情報を登録する ことにより正常に動作するように設定します。

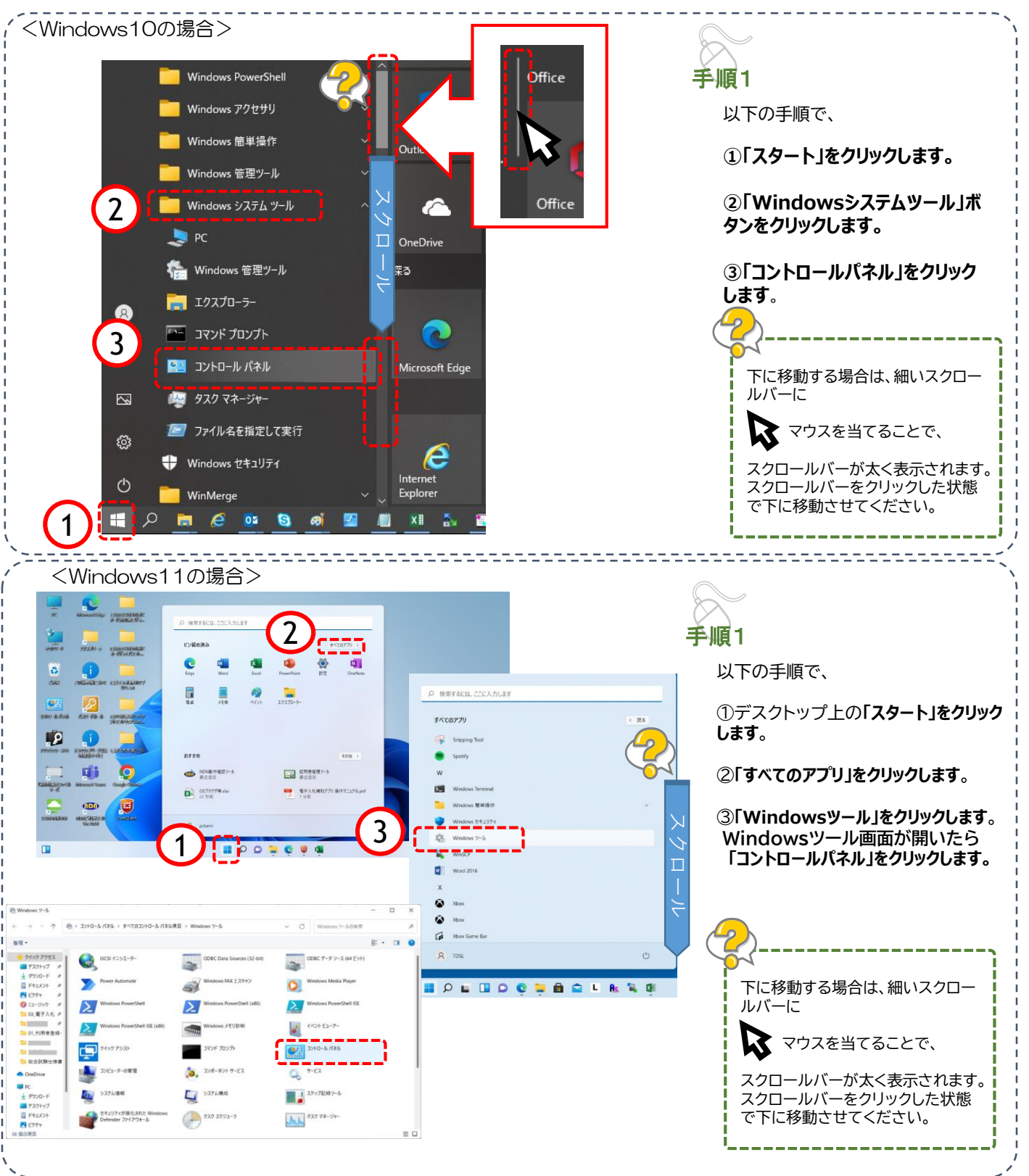

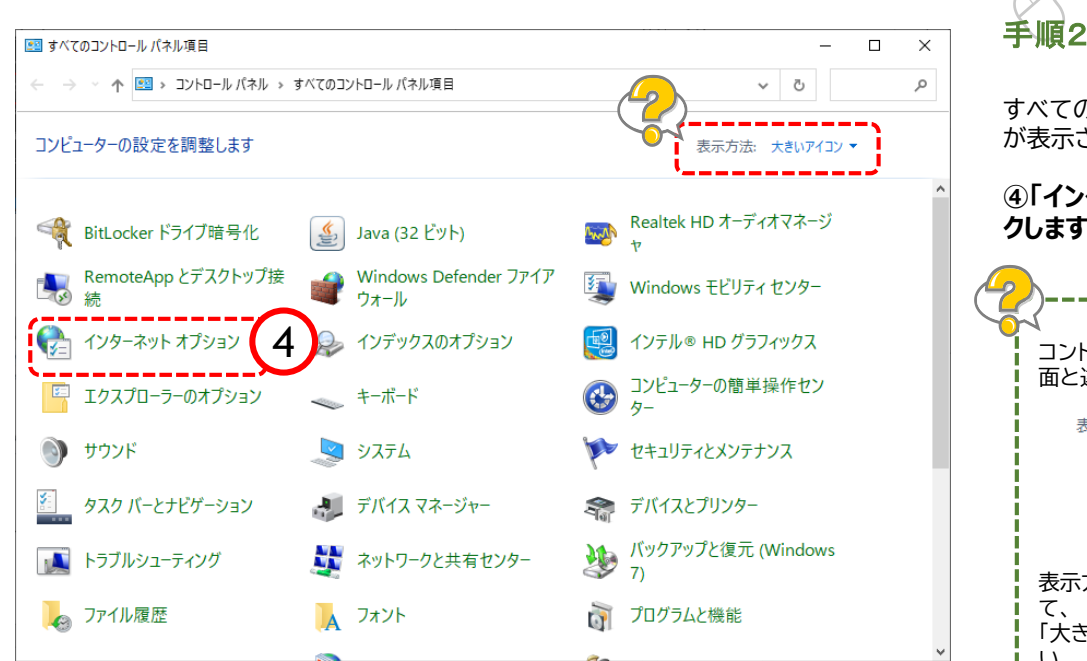

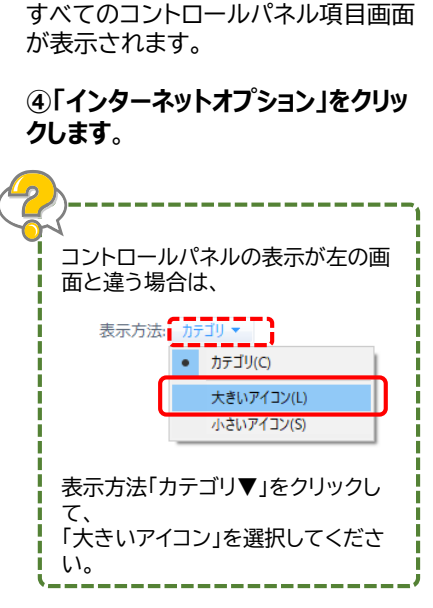

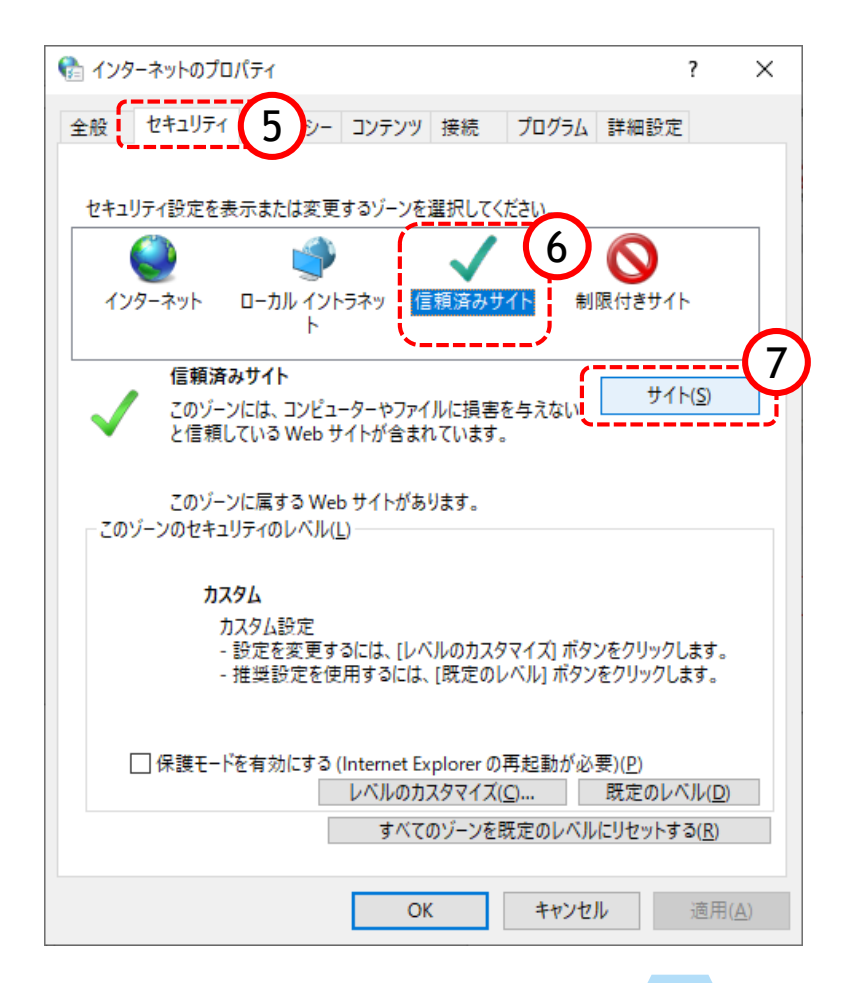

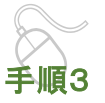

インターネットのプロパティ画面が 表示されます。

⑤「セキュリティ」をクリックします。

⑥「信頼済みサイト」をクリックしま す。

⑦「サイト」をクリックします。

#### <u>登録していただくアドレス</u> https://eawww.e-nyusatsu.pref.osaka.jp https://www.e-nyusatsu.pref.osaka.jp

| 信頼済みサイト                                                                              |                                                                       |
|--------------------------------------------------------------------------------------|-----------------------------------------------------------------------|
| このゾーンに Web サイトを追加/削除できます。このゾーンのすべての Web サ                                            | 手順4<br>®「このゾーンのサイトにはすべてサー                                             |
| ▲ 1 NL、2009~200世年10万701該定が適用されます。                                                    | バの確認(https)を必要とする」<br>にチェックを入れる                                       |
|                                                                                      | ④ ト記 2 つのアドレスを信頼済みサイ                                                  |
| Web #1 K(W):                                                                         | して追加する                                                                |
| 肖/除( <u>R</u> )                                                                      | 『このWebサイトをゾーンに追加する』のテ<br>キスト欄にアドレスを <u>1つ</u> 入力します。                  |
|                                                                                      | ★アドレスが予め表示されている場合、<br>httpsのsがない、e-が抜けていることが多<br>いため、間違いないようご確認をお願いしま |
| マテルゾーンのサイトにはすべてサーバーの確認(https:)を必要とする(S)                                              | す。                                                                    |
|                                                                                      | ⑩「追加」ボタンをクリック                                                         |
|                                                                                      |                                                                       |
|                                                                                      |                                                                       |
| 信頼済みサイト                                                                              | 手順5                                                                   |
| このゾーンに Web サイトを追加/削除できます。このゾーンのすべての Web サ<br>イトに、このゾーンのセキュリティの設定が適用されます。             | ⑪『Webサイト』の大きな枠にアドレス<br>ガスットストを確認                                      |
|                                                                                      | かべったことで唯秘                                                             |
| 200 Web サイトをソーンに追加する(U):<br>追加(A)                                                    | 9、100採作を2回行い、アトレスを2<br>つ追加してください。                                     |
| Web #1 F(W):                                                                         | 『Webサイト』の枠にアドレスが2つとも表示<br>されると、信頼済みサイトの登録は完了です。                       |
| https://eawww.e-nyusatsu.pref.osaka.jp 前除(B)<br>https://www.e-nyusatsu.pref.osaka.jp | 最後に「閉じる」ボタンをクリックし、画面を<br>閉じます。                                        |
| アドレスが『webサイト』の枠に2つ追加されれ                                                              | いば完了です!                                                               |
| ✓このゾーンのサイトにはすべてサーバーの確認 (https:)を必要とする(S)                                             |                                                                       |
|                                                                                      |                                                                       |
|                                                                                      |                                                                       |
|                                                                                      |                                                                       |
| エフーかでるのですが?<br>「信頼済みサイト                                                              |                                                                       |
| このゾーンに追加したサイトには、https:// プレフィックスを使用する必要があります。このプレフィックスは、セキュリティで保護された接続を保証します。        |                                                                       |
| ОК                                                                                   |                                                                       |
| ↑上記のようなエラー画面が出てしまったときは、入力されているアドレスに間違い<br>httpsのsが抜けていたり、スペースが入っていたりするとエラーになる場合がありま  | <sup>いがないかもう一度確認してください。</sup><br>す。                                   |

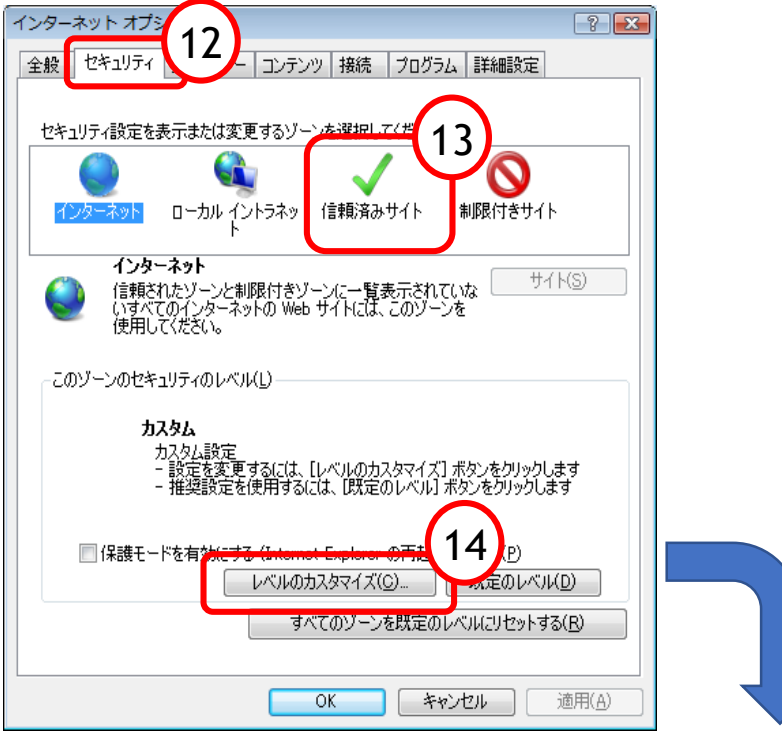

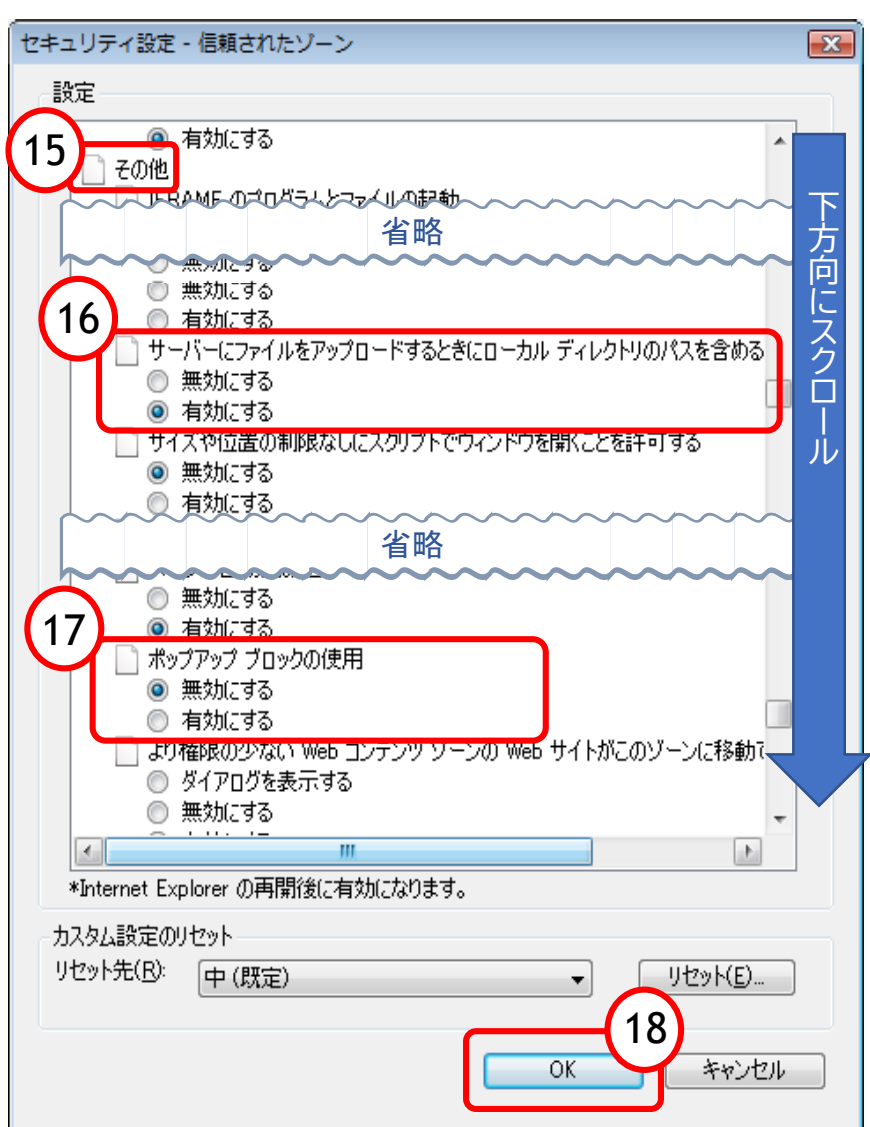

手順6

インターネットオプション画面に戻りますので、 次に「信頼済みサイト」に対する詳細な設定を 行います。

①「セキュリティ」タブをクリック

13「信頼済みサイト」アイコンをクリック

**⑭**「レベルのカスタマイズ」ボタンをクリック

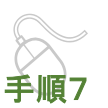

⑮下方向にスクロールさせ『その他』という 項目を表示させる

『その他』の中の2項目を設定します。

⑯サーバーにファイルをアップロードするとき
 にローカルディレクトリのパスを含める
 →「有効にする」に設定

⑰ポップアップブロックの使用 →「無効にする」に設定

18「OK」ボタンをクリック

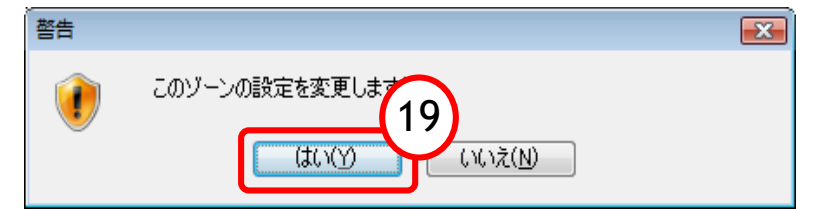

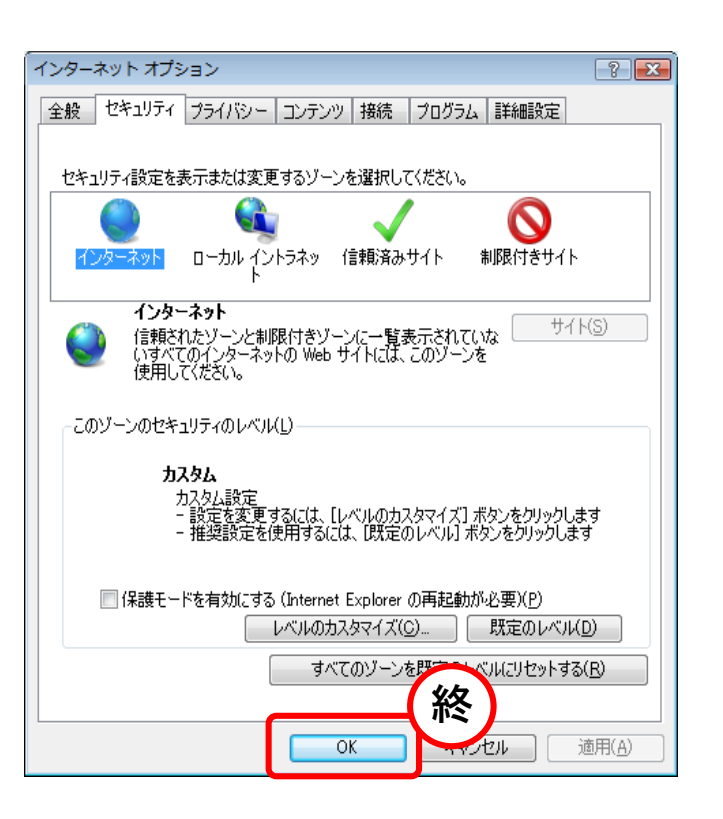

#### 19警告画面が出る場合「はい」を選択

最後にインターネットオプションの画面 を「OK」で閉じます。

以上で信頼済みサイトの登録は終了で す。

# 5 a.既定ブラウザを Edge に変更する手順

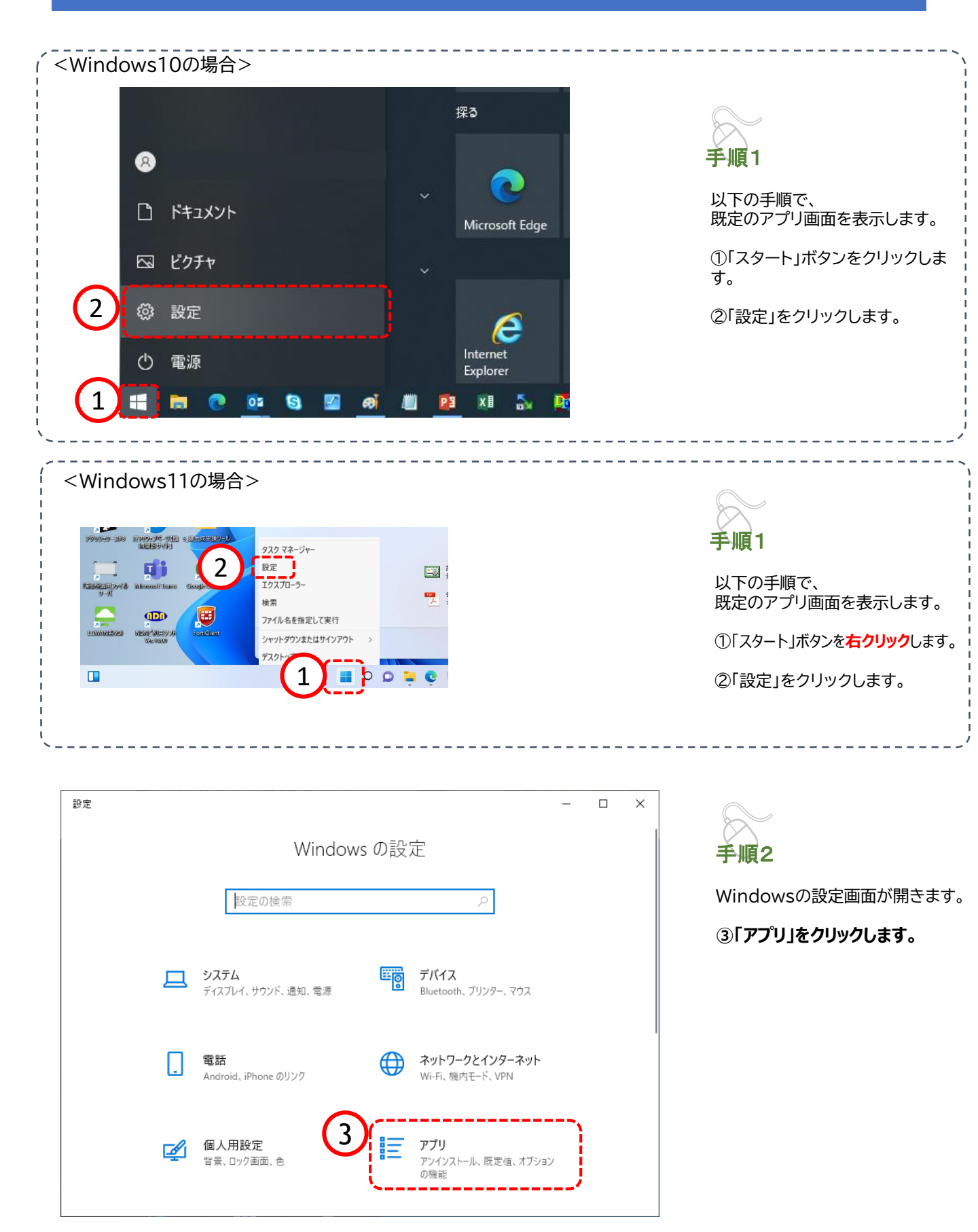

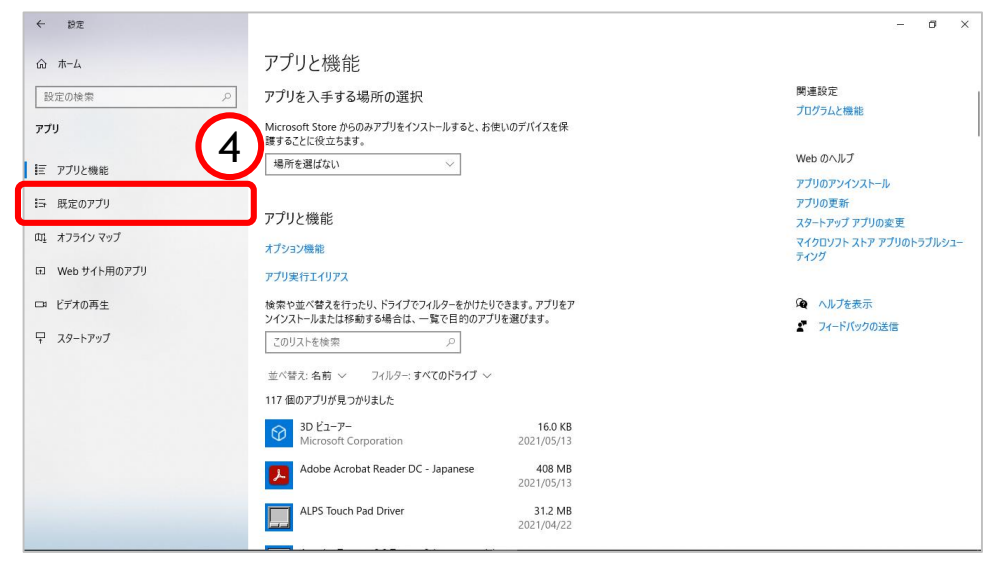

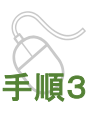

アプリと機能画面が表示されます。

④「既定のアプリ」をクリックします。

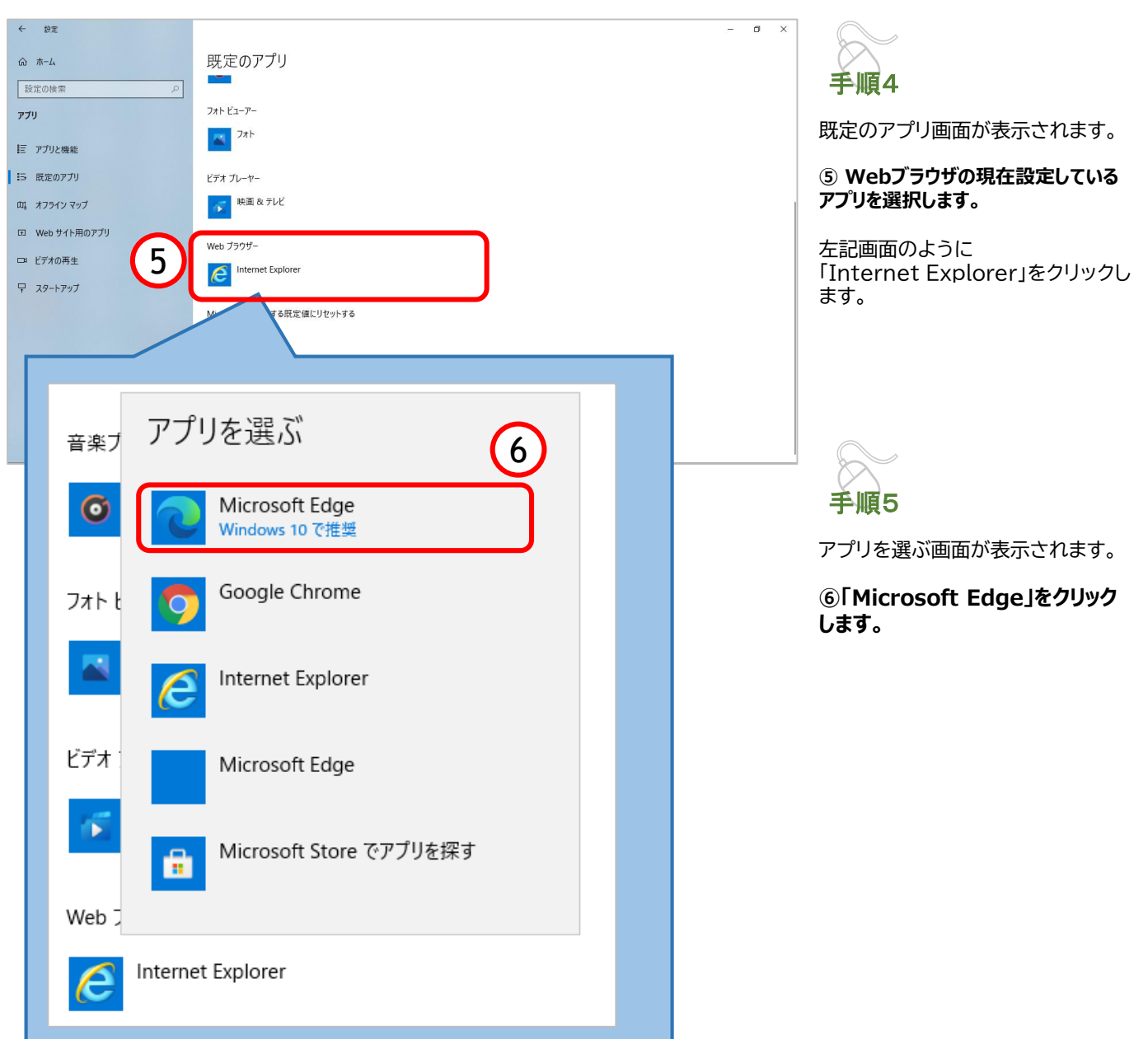

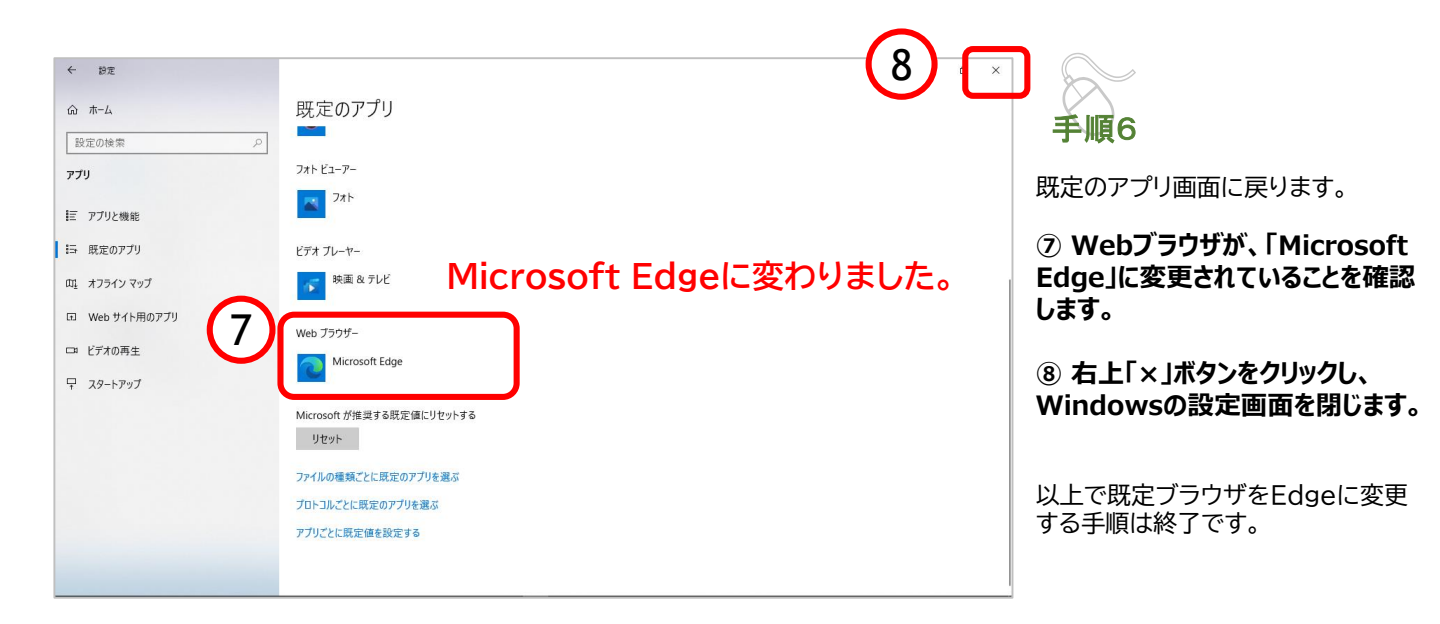

## (参考)Microsoft Edgeの起動方法

「Microsoft Edge」を起動します。

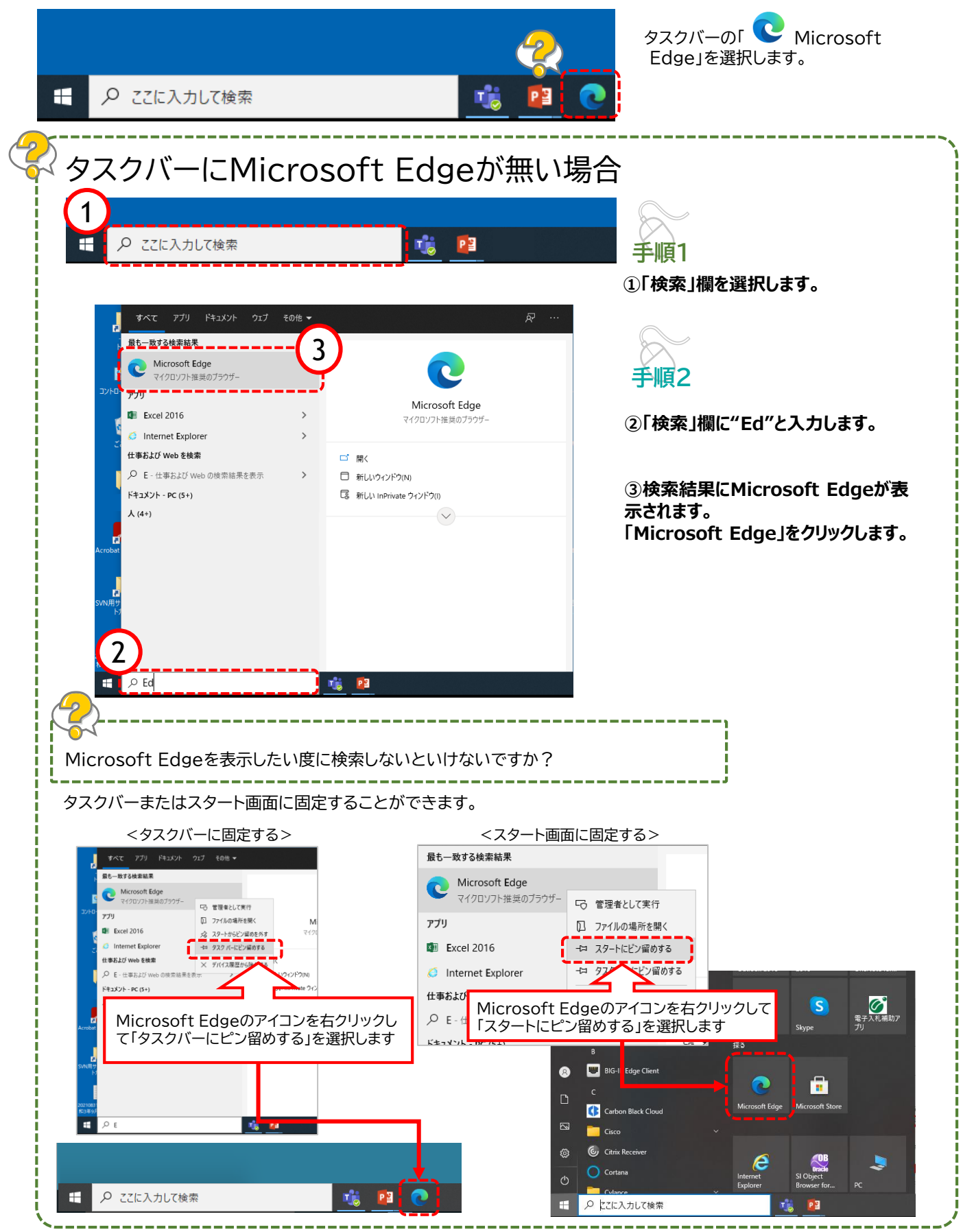

# 6a.キャッシュクリア方法

#### ブラウザを「Microsoft Edge」に変更した後、キャッシュのクリアを行います。 設定の手順は以下の通りです。

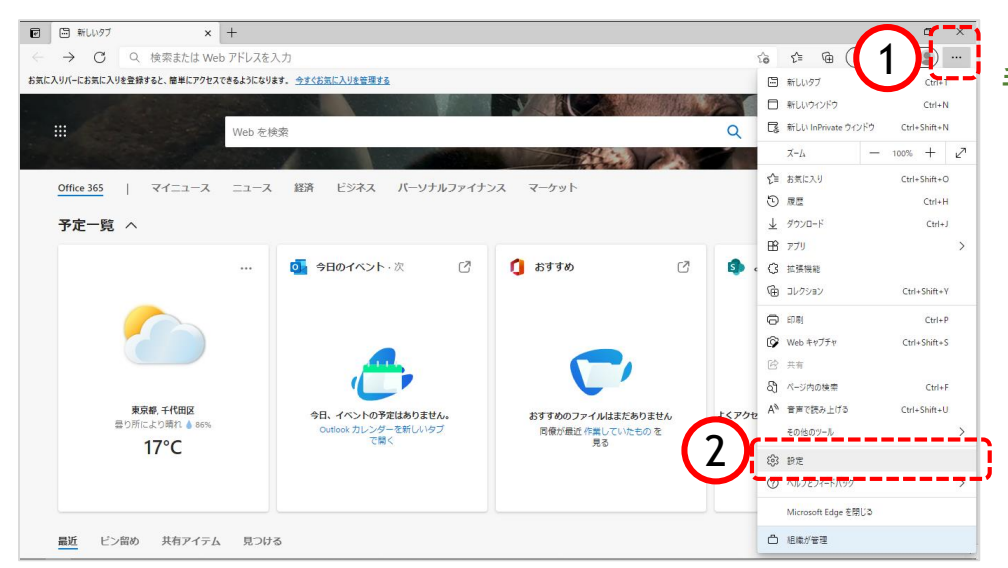

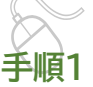

手順2

以下の手順で、 Microsoft Edge画面から設定画 面開きます。

①「・・・」ボタンをクリックします。

②「設定」をクリックします。

| 🖸 🏟 Bž                   | × +                                 |                            |          | -         | 6 | × |
|--------------------------|-------------------------------------|----------------------------|----------|-----------|---|---|
| $\leftarrow \rightarrow$ | C C Edge   edge://settings/profiles |                            | 6 f= @   | 「同期していません | 2 |   |
|                          |                                     | お使いのブラウザーは組織によって管理されています   |          |           |   |   |
| 設定                       | לם?                                 | วะาน                       | + プロファイル | Di追加      |   |   |
| Q 設<br>図 70<br>① 75      | 12回検索<br>37アイル<br>アイバシー、検索、サービス     | S RELTISEA                 | ···      | ŀ         |   |   |
| (1) 外i<br>(1) 起i         | 载<br>初時                             | ガーデータを両期するには、同期をオンにしてください。 |          |           |   |   |
| □ 新<br>Ⅰ 於 共             | しいタブ ページ<br>有、コピー、貼り付け<br>〇         | アカウントの管理                   |          | >         |   |   |
| 局 Co<br>同 职              | okieとサイトのアクセス許可<br>定のブラウザー          | 個人情報<br>バスワード              |          | ><br>>    |   |   |
| 포 기가<br>왕 기가<br>과 =1     | 151-17-77-1 C                       | お支払い情報                     |          | >         |   |   |
|                          | La<br>JV9-<br>Z74                   |                            |          |           |   |   |
| り 取<br>日 スマ              | 定のリセット<br>マートフォンとその他のデバイス           |                            |          |           |   |   |
| Q Mi                     | crosoft Edge について                   |                            |          |           |   |   |

設定のプロファイル画面が表示され ます。

③「プライバシー、検索、サービス」を クリックします。

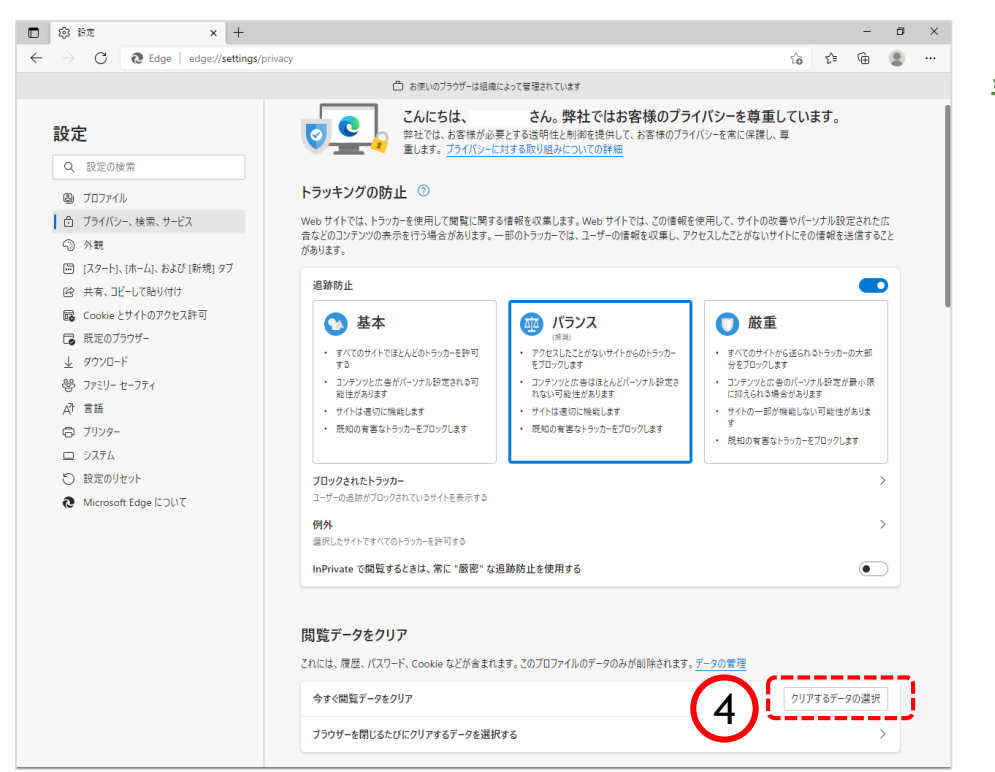

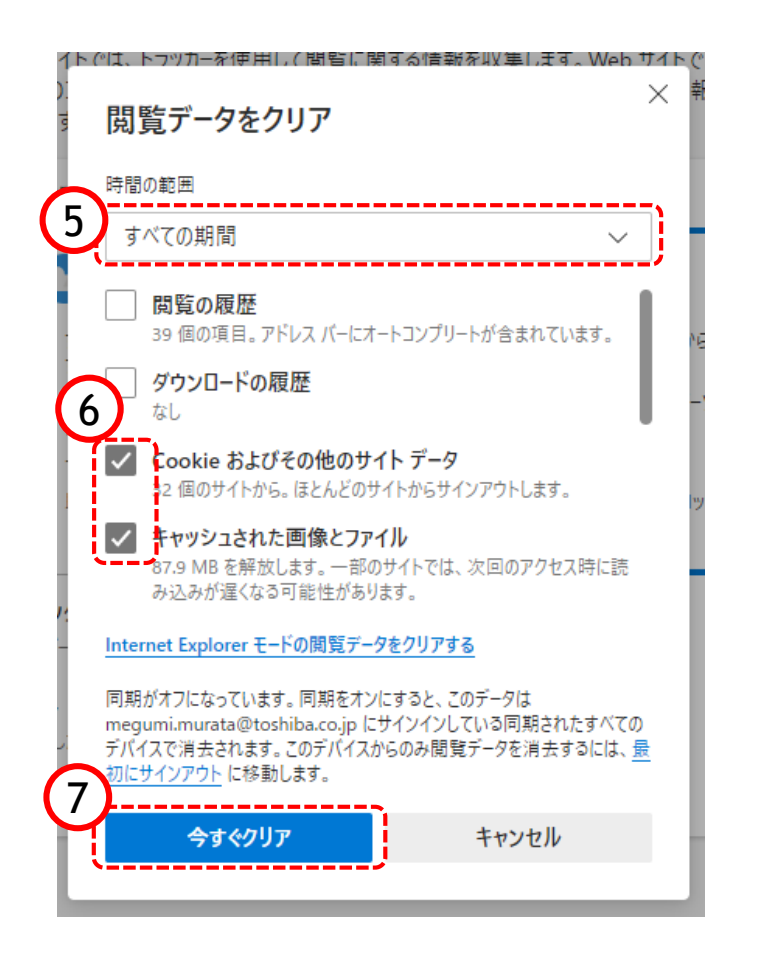

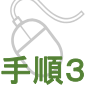

プライバシー、検索、サービス画面 が表示されます。

#### ④『閲覧データのクリア』欄の「クリアす るデータの選択」ボタンをクリックします。

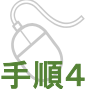

閲覧データをクリア画面が表示されま す。

⑤『時間の範囲』項目の「すべての期間」 を選択します。

⑥「Cookieおよびその他のサイトデータ」 と「キャッシュされた画像とファイル」のチェッ クボックスにチェックをします。

⑦「今すぐクリア」ボタンをクリックします。

データクリアが完了すると、プライバ シー、検索、サービス画面に戻るので、 右上「×」ボタンをクリックし、 Windowsの設定画面を閉じます。

以上でキャッシュクリアは終了です。

# 7a. ポップアップの許可設定

ポップアップブロックが有効になっていると、システムが正常に動作しない場合があります。 ここではポップアップを許可するためのアドレス登録方法を説明します。 ポップアップを許可するためには以下のアドレスを登録します。

|                                                                                                    |                                                                                                    |             |                                                                                                    | キーボードのキー配列図(一部抜粋)                                                                                                    |
|----------------------------------------------------------------------------------------------------|----------------------------------------------------------------------------------------------------|-------------|----------------------------------------------------------------------------------------------------|----------------------------------------------------------------------------------------------------|
| [*.]p                                                                                                    | ref.osaka.jp                                                                                                    |             | $\langle \mathcal{C} \rangle$                                                                                                    | F11 F12 Pause Insert Delete<br>Break Priscr ByaRg                                                                          |
| 「[」は左角カッコ<br>(「む」の上のキー<br>「*」はアスタリス<br>(Shiftキー+「け<br>「」」はピリオド<br>(「る」のキーから<br>「]」は右角カッコ<br>(「む」のキーから<br>※上記の文字はい                                                                                                    | <ul> <li>⇒から入力可能)</li> <li></li> <li></li></ul>                                                                                                    | [<br>*<br>] | :左角カッコ<br>:アスタリスク<br>:ピリオド<br>:右角カッコ                                                                                                    | $\begin{array}{c} \varepsilon \\ \varepsilon \\ 0 \\ t \\ - t \\ t \\ 0 \\ t \\ - t \\ t \\ t \\ t \\ t \\ t \\ t \\ t \\$ |
| <ul> <li>□ □ 和いクブ × +</li> <li>← → C Q 検索または Web アドレス3<br/>おちに入りバーにおちに入りを登録すると、 単単にアクセスできるような</li> <li>□ Web を</li> <li>○ Office 365   マイニュース ニューン</li> <li>予定一覧 ∧</li> </ul>                                                                                                    | E入力<br>9ます、 <u>今まくた気に入りませまする</u><br>:検索<br>ス 経済 ビジネス バーソナルファイナンス マーケット                                                                                                    | ą           |                                                                                                    | 以下の手順で、 <b>手順1</b><br>Microsoft Edge画面から設定画<br>面開きます。                                                                      |
|                                                                                                    | <ul> <li>ΦΒοτκολικά</li> <li>Φ</li> <li>Φ</li> <l< th=""><th>C D</th><th>田 アカリ &gt;&gt;            (2) 注意隔載:           (日) ジャン Curl+Suit+Y           (日) ジャン Curl+Suit+Y           (日) ジャン Curl+Suit+S           (日) ジャン Curl+Suit+S           (日) 大一内の映像:         Curl+F</th><th><ol> <li>①「…」ボタンをクリックします。</li> <li>②「設定」をクリックします。</li> </ol></th></l<></ul> | C D         | 田 アカリ >>            (2) 注意隔載:           (日) ジャン Curl+Suit+Y           (日) ジャン Curl+Suit+Y           (日) ジャン Curl+Suit+S           (日) ジャン Curl+Suit+S           (日) 大一内の映像:         Curl+F                                 | <ol> <li>①「…」ボタンをクリックします。</li> <li>②「設定」をクリックします。</li> </ol>                                                               |
| 東京都・千代田区<br>豊り所により第れ ê áns<br>17°C           副近         ビン留め         共有アイテム         見つば                                                                                                    | 今日、イベントの予定はありません。         おすすめのファイルはまだありまい。           Outlook カレンダーを新しいタブ<br>で驚く         局徴分量ご 作用していたもの を<br>見る                                                                                                    | ž (2)       | A <sup>1</sup> 世界で読み上げる         Ctrl-Shift+U           その他のジール         >           後の他のジール         >           使う他のジール         >           グ パルプジプトパワグ         ク           Microsoft Edge を閉じる         ご           企 把成分管理 | ]                                                                                                    |
|                                                                                                    |                                                                                                    |             |                                                                                                    |                                                                                                    |
| ⊕ BR x +     ← → C    € Edge   edge://settings/p                                                                                                    | xrofiles<br>□ お思いのブラウザーな隠蔽によって登場されています                                                                                                    |             | - 5 ×                                                                                                    | 手順2                                                                                                    |
| 設定                                                                                                    | プロファイル                                                                                                    |             | 十 プロファイルの追加                                                                                                    |                                                                                                    |
| Q. 設定の検索                                                                                                    |                                                                                                    |             |                                                                                                    | 設定のブロファイル画面が表示され<br>  ます                                                                                                   |
|                                                                                                    | 2 同利していません                                                                                                    |             | ··· サインアウト                                                                                                    | \$ 9 °                                                                                                    |
| <ul> <li>ラブイハンー、(g)米、リービス</li> <li>③ 外観</li> </ul>                                                                                                    | ブラウザー データを同期するには、同期をオンにしてください。                                                                                                    |             |                                                                                                    | ③「Cookieとサイトのアクセス許                                                                                                    |
| <ul> <li>         ・・         ・</li> <li>         ・</li> <li>         ・</li></ul> | の アカウントの管理                                                                                                    |             | Ø                                                                                                    | 可」をクリックします。                                                                                                    |
| G2 共有、Jビー、貼り付け                                                                                                    | () 同期                                                                                                    |             | >                                                                                                    |                                                                                                    |
| ■ COOKIE 2911F0J/972人計可<br>□ 既定のブラウザー                                                                                                    | Sa 個人情報<br>の パフロード                                                                                                    |             | >                                                                                                    |                                                                                                    |
|                                                                                                    | <ul> <li></li></ul>                                                                                                    |             | >                                                                                                    |                                                                                                    |
| er リバッー セーノアイ<br>At 言語                                                                                                    | C□ ブラウザーデータのインボート                                                                                                    |             | >                                                                                                    |                                                                                                    |
| ◎ ブリンター                                                                                                    |                                                                                                    |             |                                                                                                    |                                                                                                    |

|                                                                                                    | C Q Edge   edge://settin                                                                                                    | gs/content                                                                                                    | 79 J= /0 🗶                                                                                                    |
|----------------------------------------------------------------------------------------------------|----------------------------------------------------------------------------------------------------|----------------------------------------------------------------------------------------------------|----------------------------------------------------------------------------------------------------|
|                                                                                                    |                                                                                                    | △ お思いのブラウザーは組織によって管理されています                                                                                                    |                                                                                                    |
| Image: Status     Image: Status     Imag                                                                                                    | ÷                                                                                                    | 保存された Cookie とデータ                                                                                                    |                                                                                                    |
| Control       Control       Contro       Control       Control                                                                                                    | ~<br>) 設定の検索                                                                                                    | サイトとセッション間の継続的なブラウジングを容易にするために、デバイスに Cookie とデータを保存する                                                                                                    |                                                                                                    |
| Control     Control     Control       B     Control     Control       B     Control     Control       Control     Control     Control       Control                                                                                                    | 1077/5                                                                                                    | のことに、とせてし デーカの物理と対応                                                                                                    | 8                                                                                                    |
| #       #       #       #       #       #       #       #       #       #       #       #       #       #       #       #       #       #       #       #       #       #       #       #       #       #       #       #       #       #       #       #       #       #       #       #       #       #       #       #       #       #       #       #       #       #       #       #       #       #       #       #       #       #       #       #       #       #       #       #       #       #       #       #       #       #       #       #       #       #       #       #       #       #       #       #       #       #       #       #       #       #       #       #       #       #       #       #       #       #       #       #       #       #       #       #       #       #       #       #       #       #       #       #       #       #       #       #       #       #       #       #       #       #       #       #       #       #       #                                                                                                          | プライパシー、検索、サービス                                                                                                    | COOKIE CUTP 7 - 700 B ALC MARK                                                                                                    |                                                                                                    |
| 9-11 H-24 J2 H-340 (Head 77)         9-11 H-24 J2 H-340 (Head 77)         920 7-10         920 7-10         920 7-10         920 7-10         920 7-10         920 7-10         920 7-10         920 7-10         920 7-10         920 7-10         920 7-10         920 7-10         920 7-10         920 7-10         920 7-10         920 7-10         920 7-10         920 7-10         920 7-10         920 7-10         920 7-10         920 7-10         920 7-10         920 7-10         920 7-10         920 7-10         920 7-10         920 7-10         920 7-10         920 7-10         920 7-10         920 7-10         920 7-10         920 7-10         920 7-10         920 7-10         920 7-10         920 7-10         920 7-10         920 7-10         920 7-10         920 7-10         920 7-10         920 7-10         <                                                                                                    | far.                                                                                                    |                                                                                                    |                                                                                                    |
| with 2-17 0-2018       >         20070-70-2018       >         20070-70-2018       >         20070-70-2018       >         20070-70-2018       >         20070-70-2018       >         20070-70-2018       >         20070-70-2018       >         20070-70-2018       >         20070-70-2018       >         20070-70-2018       >         20070-70-2018       >         20070-70-2018       >         20070-70-2018       >         20070-70-2018       >         20070-70-2018       >         20070-70-2018       >         20070-70-2018       >         20070-70-2018       >         20070-70-2018       >         20070-70-2018       >         20070-70-2018       >         20070-70-2018       >         20070-70-2018       >         20070-70-2018       >         20070-2018       >         20070-2018       >         20070-2018       >         20070-2018       >         2018       >         2018       >         2018       >                                                                                                    | スタート]、[ホーム]、および [新規] タブ<br>共有、コピーして貼り付け                                                                                                    | リイトのアクセス計可                                                                                                    |                                                                                                    |
| BX0797-<br>DPUF<br>HV - to 7/1<br>BX     Import for the for the for t                                                                                                    | ookie とサイトのアクセス許可                                                                                                    | すべてのサイト<br>閲覧したサイトのアクセス許可を先示する                                                                                                    | > :                                                                                                    |
| All I       The Dy P - P - P - P - P - P - P - P - P - P                                                                                                    | 既定のブラウザー<br>オウンロード                                                                                                    |                                                                                                    |                                                                                                    |
| Image: Source and the source and the source and th                                                                                                    | アミリー セーフティ                                                                                                    | 構造のアクティビティ<br>サイトのアクセス計可に対して行われた最新の変更                                                                                                    |                                                                                                    |
| 2017       30 300 300 300         2017       100 200 2010         100 2010       100 2010         100 2010       100 2010         100 2010       100 2010         100 2010       100 2010         100 2010       100 2010         100 2010       100 2010         100 2010       100 2010         100 2010       100 2010         100 2010       100 2010         100 2010       100 2010         100 2010       100 2010         100 2010       100 2010         100 2010       100 2010         100 2010       100 2010         100 2010       100 2010         100 2010       100 2010         100 2010       100 2010         100 2010       100 2010         100 2010       100 2010         100 2010       100 2010         100 2010       100 2010         100 2010       100 2010         100 2010       100 2010         100 2010       100 2010         100 2010       100 2010         100 2010       100 2010         100 2010       100 2010         100 2010       100 2010         10                                                                                                    | 語                                                                                                    | https://teams.microsoft.com/                                                                                                    | >                                                                                                    |
| R00-1-<br>increase       PCC072028FT<br>increase       PCC07202FT<br>increase       Image: Contrease increase       Image: Contrease increase       Image: Contrease increase       Image: Contrease increase increase       Image: Contrease increase increase       Image: Contrease increase increase       Image: Contrease increase increase increase increase       Image: Contrease increase increas                                                                                                    | 796                                                                                                    | 5270993986, V12 2039386                                                                                                    |                                                                                                    |
| Base Right Lat. <ul> <li></li></ul>                                                                                                    | R定のリセット                                                                                                    | すべてのアクセス許可                                                                                                    |                                                                                                    |
| * ***********************************                                                                                                    | ncrosom cage is Jui C                                                                                                    | <ul> <li>() 位置性報</li> </ul>                                                                                                    | >                                                                                                    |
| * * *         * * *         * * *         * * *         * * *         * * *         * * *         * * *         * * *         * * *         * * *         * * *         * * *         * * *         * * *         * * *         * * *         * * *         * * *         * * *         * * *         * * *         * * *         * * *         * * *         * * *         * * *         * * *         * * *         * * *         * * *         * * *         * * *         * * *         * * *         * * *         * * *         * * *         * * *         * * *         * * *         * * *         * * *         * * *         * * *         * * *         * * *         * * *         * * *         * * *         * * *                                                                                                            |                                                                                                    | RCHEFS                                                                                                    |                                                                                                    |
| • 779       ************************************                                                                                                    |                                                                                                    | <ul> <li>         (図) カメラ</li></ul>                                                                                                    | >                                                                                                    |
| x tates         x tates         x tates <td< td=""><td></td><td>Q 719</td><td>&gt;</td></td<>                                                                                                    |                                                                                                    | Q 719                                                                                                    | >                                                                                                    |
| *       *       *       *         *       *       *       *         *       *       *       *         *       *       *       *       *         *       *       *       *       *       *         *       *       *       *       *       *       *       *       *       *       *       *       *       *       *       *       *       *       *       *       *       *       *       *       *       *       *       *       *       *       *       *       *       *       *       *       *       *       *       *       *       *       *       *       *       *       *       *       *       *       *       *       *       *       *       *       *       *       *       *       *       *       *       *       *       *       *       *       *       *       *       *       *       *       *       *       *       *       *       *       *       *       *       *       *       *       *       *       *       * <td< td=""><td></td><td></td><td></td></td<>                                                                                                    |                                                                                                    |                                                                                                    |                                                                                                    |
| Image: State State Stat                                                                                                    |                                                                                                    | 1・0 モーンタン ビンワールバル分でビンワー<br>サイトでのモーション センサーと火センサーの使用を許可する                                                                                                    | 2                                                                                                    |
| Image: Image:                                                                                                    |                                                                                                    | ○ 通知<br>まに確認する                                                                                                    | >                                                                                                    |
| Image: Image:                                                                                                    |                                                                                                    | JavaScript                                                                                                    | >                                                                                                    |
| <ul> <li></li></ul>                                                                                                    |                                                                                                    | 神司演奏                                                                                                    |                                                                                                    |
|                                                                                                    |                                                                                                    |                                                                                                    | >                                                                                                    |
| C を用いのプクゲーは相単によるて管理れています<br>の決定<br>小<br>小<br>たたームに、あなび (時間) 97<br>コピーンでならが付<br>プクワケー<br>レード<br>ー<br>モー<br>入<br>ひけんのアクな2月可<br>プラフチー<br>レード<br>ー<br>モー<br>入<br>した<br>してならかでいて、<br>日<br>一<br>、<br>して、<br>して、<br>して、<br>して、<br>して、<br>して、<br>して、                                                                                                    |                                                                                                    | ご 広告<br>プロック減み                                                                                                    | >                                                                                                    |
| MAR<br>11/2 つ、 体系、 サービス<br>11/2 つく 体展)<br>21/2 つくて後時(約) の<br>12/2 つくて後時(約) の<br>12/2 つくて後時(約) の<br>12/2 つくて後時(約) の<br>12/2 つくて後時(約) の<br>12/2 つくて後時(約) の<br>12/2 つくて後時(約) の<br>12/2 つくて後時(約) の<br>12/2 つくて後時(約) の<br>12/2 つくて後時(約) の<br>12/2 つくて後時(約) の<br>12/2 つくて後時(約) の<br>12/2 つく<br>12/2 つく<br>12/2                                                                           | × +                                                                                                    | 2 G.&<br>JU27386                                                                                                    |                                                                                                    |
|                                                                                                    | × +                                                                                                    |                                                                                                    | ><br>><br>0 0 0                                                                                                    |
| 地震<br>イル<br>じっ、壊気、サービス<br>・ 「応ーム、たび「時限」9ブ<br>ロビーして陥り付け<br>まとサイトのアクセス許可<br>ブラウザー<br>ー・<br>・ 「ワ・ブィ<br>通知<br>加加ホたサイトは約1度せん<br>第可<br>通加<br>小 「一<br>、 「の・ブライ<br>」<br>「の・グー<br>「の・グー 」<br>「の・グー 」 」<br>「の・グー 」 」<br>「の・グー 」 」<br>「の・グー 」 」 「の・グー 」 」 」 「の・グー 」 」 」 「の・グー 」 」 」 「の・グー 」 」 」 「の・グー 」 」 」 」 「の・グー 」 」 」 」 」 」 」 」 」 」 」 」 」 」 」 」 」 」 」                                                                                                    | × +                                                                                                    | <ul> <li>ご 広応<br/>プロック決み</li> <li>ggl/content/popups</li> <li>① お求いのプラウザーは組織によって実現されています</li> </ul>                                                                                                    | 6 A G                                                                                                    |
| イル<br>(ハ・協衆、サービス<br>ト、防・ムル、おび「防視」タブ<br>コビーして移り付け<br>キンサイトのアクセス許可<br>ブラウザー<br>トード<br>ー<br>セーフティ<br>ユ加速れたサイトはありません<br>第可<br>ユ加速れたサイトはありません<br>第<br>5<br>(通加<br>カレーレーン・<br>ユ加速れたサイトはありません<br>5<br>(通加<br>カレーレーン・<br>ユ加速れたサイトはありません<br>5<br>(通加<br>カレーレーン・<br>コローレーン・<br>コローレーー<br>コローレーー<br>コローレーン・<br>コーレーン・<br>コーレーー<br>コーレーー<br>コーレーー<br>コーレーー<br>コー<br>コーレーー<br>コーレーー<br>コー<br>コーレー<br>コー<br>コー<br>コー<br>コー<br>コー<br>コー<br>コー<br>コー<br>コー<br>コ                                                                                                    | x +                                                                                                    | <ul> <li>Content/popups</li> <li>Content/popups</li> <li>Content/popups</li> <li>Content/popups</li> <li>Content/popupation</li> <li>Content/popupation</li> <li< td=""><td>20 CA 6</td></li<></ul> | 20 CA 6                                                                                                    |
| 10-7 編用、サ-EX<br>10-7 編用、サ-EX<br>10-7 編用、サ-EX<br>10-79<br>通知<br>10-79<br>10-77-<br>10-77- | × +<br>② Edge   edge//settin                                                                                                    | <ul> <li>■ 広告<br/><sup>1</sup>2079383</li> <li>ggl(content/popups</li> <li>□ お原いのブラウザーは組織によって管理されています</li> <li>← サイトのアクセス許可 / ポップアップとリダイレクト</li> </ul>                                                                                                    | 20 A G                                                                                                    |
| h. (ホーム)、おび (新規) 97<br>コピーして独分付け<br>コピーして独分付け<br>フラウザー<br>ード<br>ー セーフティ<br>ユー<br>ム<br>リピット<br>Loop について                                                                                                    | × +<br>② Edge   edge//settin<br>D始雲                                                                                                    | <ul> <li>E 広告<br/><sup>1</sup>カックスみ         </li> <li>gg/content/popups         </li> <li>ご お茶いのブタウザーは組織によって質問されています         </li> <li>・ サイトのアクセス許可 / ポップアップとリダイレクト         </li> <li>ブロック (構実)     </li> </ul>                                                                                                    | ›<br>ሴ ሱ @                                                                                                    |
| μ2-UCRBYRIT         amistatic 2/4 Gas/static           >>27579-         fm           >>-         -            -            -            -            -            -            -            -            -            -            -            -            -            -            -            -            -            -            -            -            -            -            -            -            -            -            -            -            -            -            -            - <td< td=""><td>× +<br/>② Edge   edge://settin<br/>の検索<br/>イル<br/>(シー、検索、サービス</td><td><ul> <li>E 広告<br/><sup>1</sup>207936)</li> <li>gg/content/popups</li> <li>合 お売いのブラウザーは組織によって管理されています</li> <li>ぐ サイトのアクセス許可 / ポップアップとリダイレクト<br/>「1099 (推員)<br/>「1092</li> </ul></td><td>&gt;<br/>6 0 6<br/></td></td<>                                                                                                    | × +<br>② Edge   edge://settin<br>の検索<br>イル<br>(シー、検索、サービス                                                                                                    | <ul> <li>E 広告<br/><sup>1</sup>207936)</li> <li>gg/content/popups</li> <li>合 お売いのブラウザーは組織によって管理されています</li> <li>ぐ サイトのアクセス許可 / ポップアップとリダイレクト<br/>「1099 (推員)<br/>「1092</li> </ul>                                                                                                    | ><br>6 0 6<br>                                                                                                    |
| >         2+27/1+07/9±23F0         3707-           j>07-                                                                                                    | × +<br>② Edge   edge://settin<br>の検索<br>ペル<br>(シー、検索、サービス<br>ト, (ホーム)、および (新売) タブ                                                                                                    | E 広告<br>プロックスみ  gs/content/popups  C お気いのブラウザーは根紙によって管理されています  グロック (推奨) プロック  プロック                                                                                                    | ><br>6 fr @<br>                                                                                                    |
| - ド - ビーフティ  -  -  -  -  -  -  -  -  -  -  -                                                                                                    | × +     を Edge   edge://settin     ひゆま      アイル      パシー、検索、サービス      トト、ホーム、あよび「新規」 タブ      コピーして指約付け                                                                                                    | 図 広告<br>プロックスか   gg/content/popups   C お思いのブラウザーは隠峨によって登場されています   グロック (推興)   プロック (推興)   プロック   通知されたサイトはありません                                                                                                    |                                                                                                    |
| - t-774                                                                                                    | × +<br>え Edge edge://settin<br>は検索<br>イル<br>(ジー、検索、サービス<br>・)、(ホーム)、あおび (研究) タブ<br>コピーして陥り付け<br>とサイトのアプセス許可<br>「キロアプセス許可<br>「キロアプセス許可」<br>「キロアプセス許可」<br>「キロアプセス許可」<br>「キロアプセス許可」                                                                                                    | 図 広告<br>プロッフスか   gg/content/popups   C お思いのブラウザーは掲載によって登場されています   グロック (俳句)   プロック   通知されたサイトはありません   許可                                                                                                    |                                                                                                    |
| י                                                                                                    | × +<br>② Edge   edge://settin<br>の検索<br>イル<br>にシー、検索、サービス<br>トにホーム1、あよび (新規) タブ<br>コピーして貼り付け<br>とサイトのアクセス計可<br>リブラウザー<br>コード                                                                                                    |                                                                                                    | ><br>% & @<br>@<br>@<br>@<br>@<br>@                                                                                                    |
|                                                                                                    | × +<br>② Edge   edge://settin<br>の検索<br>イル<br>(シー、検索、サービス<br>ト、(ホーム)、あよび (新規) タブ<br>コビーして貼り付け<br>とサイトのアクセス計可<br>)プラウザー<br>ード<br>ー セーフディ                                                                                                    |                                                                                                    | ><br>% p @<br>                                                                                                    |
| A<br>リビット<br>John Edge について                                                                                                    | × +     ◆ Edge   edge://settin     ○法言     ○法言     ○人が     ○人が                                                                                                    |                                                                                                    | ><br>% p @<br>                                                                                                    |
| このか Edge について                                                                                                    | × +<br>② Edge   edge://settin<br>D始音<br>(ル<br>(ル 、 検売, サービス<br>ト、ホーム、あよび (新焼) タブ<br>コピーして秘切付け<br>をサイトのアクセス許可<br>プラウザー<br>ード<br>- セーフティ<br>1-                                                                                                    |                                                                                                    | ><br>% p @<br>#m                                                                                                    |
|                                                                                                    | × +<br>そ Edge edge://settin<br>1検索<br>イル<br>ジー、検索、サービス<br>1、ホーム、および (新規) タブ<br>2ビーして貼り付け<br>とサイトのアクセス許可<br>ブラウザー<br>ード<br>・ セーフティ<br>ー<br>、<br>世ャット                                                                                                    | 空 広告<br>フロンスホー           gs/content/popups           C・ カイトのアクセス許可 / ボッブアッブとリダイレクト           ブロック 俳句。           ブロック 俳句。           ブロック 俳句。           ブロック 俳句。           ブロック<br>健白           ブロック<br>健白           ブロック<br>健白           ブロック<br>健白           ブロック<br>健白           ブロック<br>健白           ブロック<br>健白           ブロック<br>健白           ブロック<br>健白           ブロック<br>(<br>古田           ブロック<br>(<br>古田           ゴロック<br>(<br>古田           ゴロック<br>(<br>古田           ゴロック<br>(<br>古田           ゴロック<br>(<br>古田           ゴロック<br>(<br>古田           ゴロック<br>(<br>古田           ブロック<br>(<br>古田           ゴロック<br>(<br>古田           ブロック<br>(<br>古田           ゴロック<br>(<br>古田           ブロック<br>(<br>古田           ブロック<br>(<br>古田           ブロック<br>(<br>古田                                                                                                    | ><br>% % @<br>#m                                                                                                    |
|                                                                                                    | × +<br>② Edge   edge://settin<br>7/k<br>(少、接示,サービス<br>い, (ホーム)、および(新売) 9プ<br>コピーレて知り付け<br>をどサイトのアクセス許可<br>プラウサー<br>トード<br>- セーフティ<br><br>リセット<br>on Edge について                                                                                                    | gs/content/popups           gs/content/popups           ① た参いのブラゲーは最後によって装置されています           グロック (相気)           ブロック (相気)           ブロック (相気)           ブロック           通知されたサイトはありません           許可           通知されたサイトはありません                                                                                                    | ><br>10 12 C<br>10 12 C |
|                                                                                                    | × +     C Edge   edge://settin     C/- 結素: ワービス     バル     ビノー、検索: ワービス     ト. (ホーム)、および(研究) ワブ     コビーして始9付け     ミンサイトのアクセス許可     ブラウブー     ニー     ユー     サビット     ion Edge について                                                                                                    | g/content/popups           g/content/popups           ① お思いのフラクザーは最助によって変現されています           グレック (振気)           ブロック (振気)           ブロック (振気)           ブロック           通知されたサイトはありません           許可           通知されたサイトはありません                                                                                                    |                                                                                                    |
|                                                                                                    | × +                                                                                                    | g/content/popups           g/content/popups           ① お思いのブラゲーは単単によって変現されています           グレック (相気)           ブロック (相気)           ブロック (相気)           ブロック           道のされたサイトはありません           許可           通いされたサイトはありません                                                                                                    |                                                                                                    |
| ×                                                                                                    | × +                                                                                                    | g/content/popups           g/content/popups           ① お思いのブラゲーは単単によって変現されています           グロック (振気)           ブロック           近のされたサイトはありません           許可           通いのされたサイトはありません                                                                                                    |                                                                                                    |
|                                                                                                    | × +                                                                                                    | g/content/popups gg/content/popups gg/content/popups gg/content/popups gg/content/popups gg/content/popups gg/content/popugg gg/content/popuggg gg/content/popuggg gg/content/popuggg gg/content/popuggg gg/content/popuggg gg/content/popuggg gg/content/popuggg gg/content/popuggg gg/content/popuggg gg/content/popuggg gg/content/popuggg gg/content/popuggg gg/content/popugggg gg/content/popugggg gg/content/popugggg gg/content/popugggg gg/content/popugggggg gg/content/popuggggggggggggggggggggggggggggggggggg                                                                                                    |                                                                                                    |
| サイトの追加                                                                                                    | × +<br>② Edge   edge//settin<br>かゆま<br>ベル<br>ビノー、抽発、サービス<br>ト、はーム、および (新規) タブ<br>コビーンで移り付け<br>=とサイトのアクセス許可<br>>フラワー<br>コード<br>ー セーフティ<br>テー<br>ム<br>ジワサト<br>の<br>サーイトの、                                                                                                    | g: content/popups g: content/popups g: b #N:07977-tH&BC2+CTEREATCUST g:                                                                                                    |                                                                                                    |
| サイトの追加                                                                                                    | × +<br>3 ● Edge   edge//settin<br>2016章<br>777/ル<br>(パワー、検索、サービス<br>1<br>ート1、1ホーム1、および (新規) 97<br>12-ビーび 2017日<br>1077974-<br>72-ド<br>12-ビーび 2017日<br>72-ド<br>12-ビーび 2017日<br>72-ド<br>72-ド<br>72-ド<br>72-ド<br>72-ド<br>72-ド<br>72-ド<br>72-ド<br>72-ビーび 2017日<br>72-ビーび 2017日<br>72-ビーび | g: content/popups<br>g: content/popups<br>C おれいのプラグゴーは組織によって破壊れています<br>グリイトのアクセス許可 / ポップアップとリダイレクト<br>パワック (推興)<br>パワック<br>通知されたサイトはありません。<br>許可<br>通知されたサイトはありません。                                                                                                    |                                                                                                    |
| サイトの追加                                                                                                    | × +<br>3 ■ Edge   edge://settin<br>10時間<br>17/ル<br>17/ン、接覧, サービス<br>+1k, (ホーム)、および(新聞) タブ<br>コピーンズをが付け<br>00 チックック・<br>ロード<br>リー・セーフティ<br>19-<br>15ム<br>のりセット<br>cosoft Edge について<br>サイトク、                                                                                                    | g: content/popups<br>g: content/popups<br>g: content/popups<br>C サイトのアクセス許可 / ポップアップとリダイレクト<br>ガロック 健態<br>ガロック<br>画のたたサイトはありません<br>ド町<br>通のたたサイトはありません                                                                                                    |                                                                                                    |
| <b>サイトの追加</b><br>サイト                                                                                                    | × +<br>© Edge   edge//settin<br>やゆ<br>(シー、検索、サービス<br>ト、ホーム、および (新規) タブ<br>コピーレズ目9月17<br>キンサイトののクセス許可<br>「グラワサー<br>ユード<br>ーセーフティ<br>キー<br>シード<br>マークティ<br>シー・<br>シー・<br>サイトのの<br>サイト                                                                                                    | g: content/popups<br>g: content/popups<br>C サイトのアクセス許可 / ポップアップとリダイレクト<br>ガワク 健築<br>ガワク<br>通知されたサイトはありません。<br>許可<br>通知されたサイトはありません。                                                                                                    |                                                                                                    |

たサイ

手順3

Cookieとサイトのアクセス許可画 面が表示されます。

④「ポップアップとリダイレクト」をク リックします。

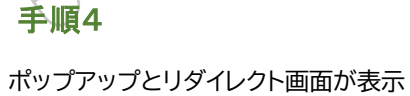

されます。

⑤『許可』欄の「追加」ボタンをクリック します。

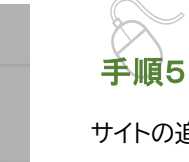

サイトの追加画面が表示されます。

⑥『サイト』欄のテキスト入力箇所にア ドレスを入力します。

入力するアドレスは、 [\*.]pref.osaka.jp です。

キャンセル

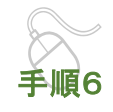

× サイトの追加 [\*.]pref.osaka.jp] 追加 キャンセル

⑦「追加」ボタンをクリックします。

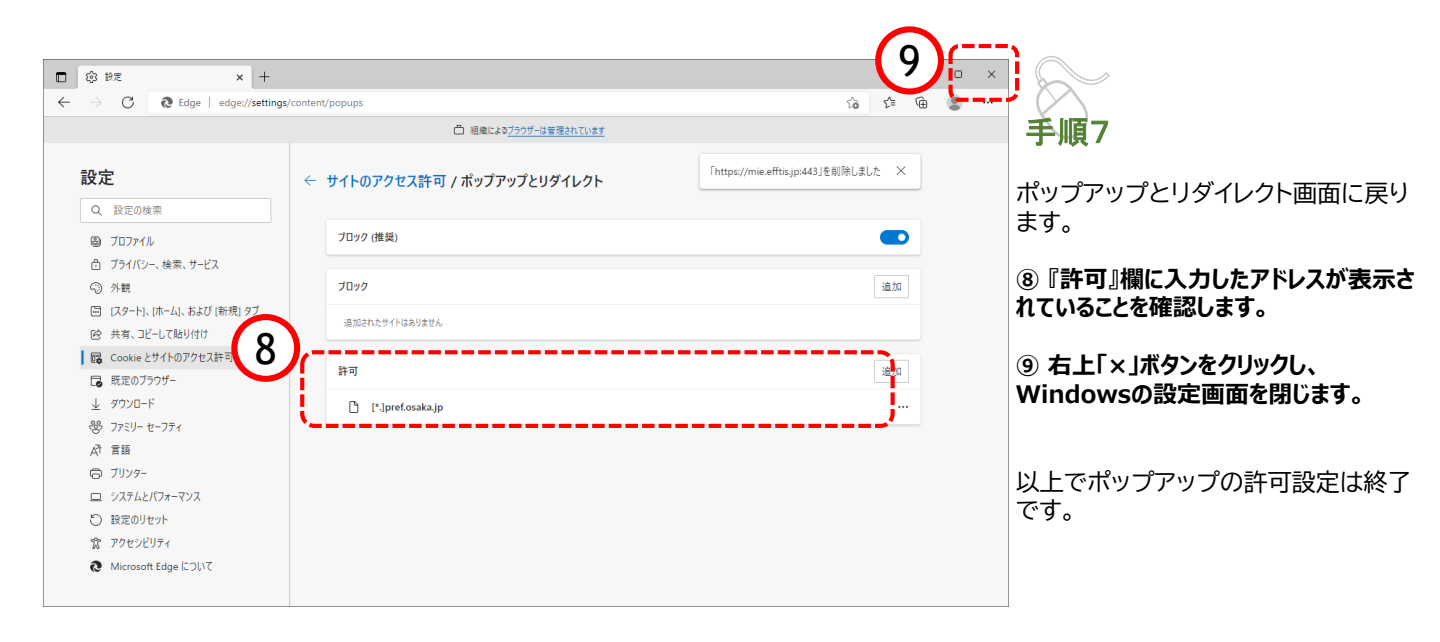

## 8a. 「ダウンロード時の動作を毎回確認する」を有効にする方法

#### 以下の設定をすることによって、Edgeでファイルをダウンロードしようとした際に、ファイル を「開く」か「名前を付けて保存」するか選択できるようになります。

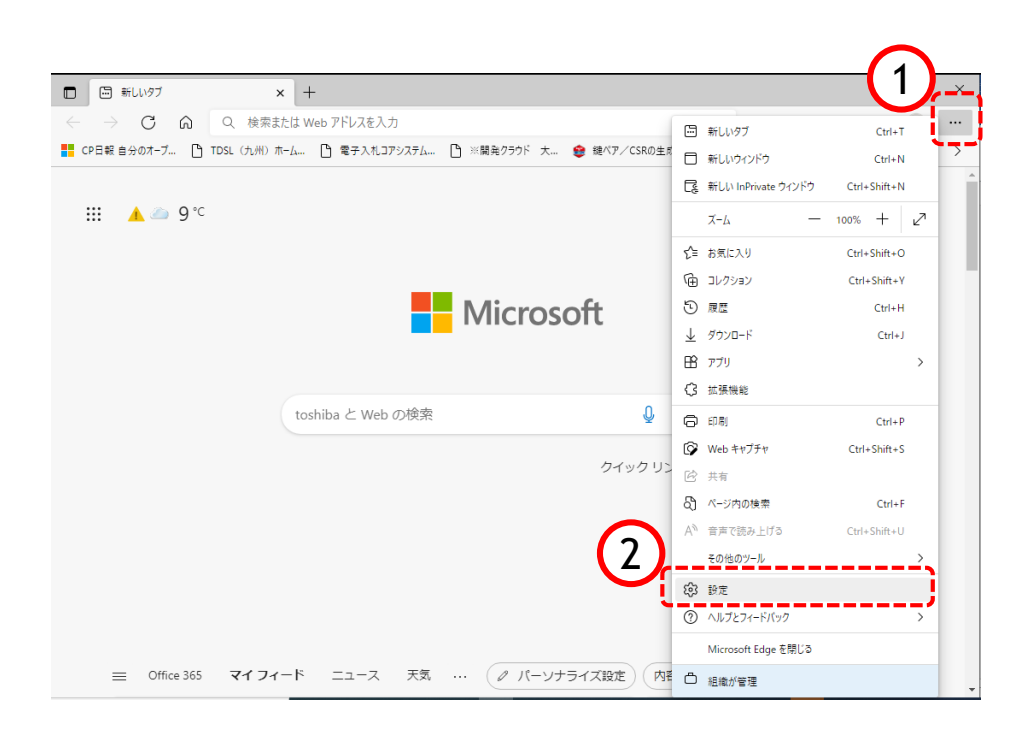

![](_page_22_Picture_4.jpeg)

以下の手順で、

「・・・」をクリックします。

②「۞設定」をクリックします。

![](_page_22_Picture_8.jpeg)

手順2

設定画面が表示されます。

③ 設定画面の左側に表示されているメ ニューから「↓ダウンロード」をクリックしま す。

④画面右側に表示されるダウンロード設 定画面の中にある「ダウンロード時の動 作を毎回確認する」を 有効 ■ にします。

⑤ 右上「×」ボタンをクリックし、 Edgeの設定画面を閉じます。

以上で、ダウンロード時の動作を毎回 確認する」を有効にする方法は終了で す。

Microsoft Edge(Chromium版)を使用する方の設定は以上で終了です。 続けて「8.注意事項(36~39ページ)」をご確認ください。

# 5 b.既定ブラウザを Chrome に変更する手順

本書では、Chromeがご使用の端末にインストール済みの手順を記載しています。 Chromeインストール方法が判らない場合は、Edgeのご利用をお願い致します。

![](_page_23_Figure_3.jpeg)

手順3

![](_page_24_Figure_1.jpeg)

![](_page_24_Figure_2.jpeg)

![](_page_25_Figure_0.jpeg)

#### クライアント環境設定マニュアル

## (参考)Google Chromeの起動方法

「Google Chrome」を起動します。

ここに入力して検索

ρ

H

![](_page_26_Picture_3.jpeg)

![](_page_26_Picture_4.jpeg)

![](_page_26_Figure_5.jpeg)

# 6b.キャッシュクリア方法

ブラウザを「Google Chrome」に変更した後、キャッシュのクリアを行います。 設定の手順は以下の通りです。

![](_page_27_Picture_3.jpeg)

![](_page_27_Picture_4.jpeg)

以下の手順で、 Google Chrome画面から設定 画面開きます。

1 🔝 ボタンをクリックします。

②「その他のツール」をクリックします。

③「閲覧履歴を消去」をクリックします。

![](_page_27_Picture_9.jpeg)

![](_page_27_Picture_10.jpeg)

設定のプロファイル画面が表示され ます。

④「基本設定」をクリックします。

⑤『期間』項目の「全期間」を選択し ます。

⑥「閲覧履歴」のチェックボックスに チェックが入っている場合、外します。

「Cookie と他のサイトデータ」と 「キャッシュされた画像とファイル」の チェックボックスをチェックします。

⑦「データを削除」ボタンをクリックします

![](_page_28_Picture_1.jpeg)

![](_page_28_Picture_2.jpeg)

データクリアが完了すると、設定画面 に戻るので、右上「×」ボタンをクリック し、Chromeの設定画面を閉じます。

以上でキャッシュクリアは終了です。

# 7b. ポップアップの許可設定

ポップアップブロックが有効になっていると、システムが正常に動作しない場合があります。 ここではポップアップを許可するためのアドレス登録方法を説明します。 ポップアップを許可するためには以下のアドレスを登録します。

![](_page_29_Figure_3.jpeg)

![](_page_29_Picture_4.jpeg)

**手順2** 設定のプロファイル画面が表示され ます。

③「プライバシーとセキュリティ」をク リックします。

![](_page_30_Picture_1.jpeg)

![](_page_30_Picture_2.jpeg)

プライバシーとセキュリティ画面が 表示されます。

④「サイトの設定」をクリックします。

![](_page_30_Figure_5.jpeg)

サイトの設定画面が表示されます。

⑤『ポップアップとリダイレクト」をクリックします。

![](_page_31_Picture_1.jpeg)

| $\langle \rangle$ |  |
|-------------------|--|
| 手順4               |  |

⑥ポップアップの送信やリダイレク トの使用を許可するサイトの 「追加」ボタンをクリックします。

| の追加      |   |      |    |
|----------|---|------|----|
| mple.com |   |      |    |
| )        |   |      |    |
|          | + | ャンセル | 追加 |

サイト

[\*.]exa

| サイトの追加            |          |
|-------------------|----------|
| サイト               |          |
| [*.]pref.osaka.jp |          |
|                   |          |
|                   |          |
|                   | キャンセル 追加 |
|                   |          |

![](_page_31_Picture_6.jpeg)

サイトの追加画面が表示されます。

⑦『サイト』欄のテキスト入力箇所にア ドレスを入力します。

入力するアドレスは、 [\*.]pref.osaka.jp です。

⑧「追加」ボタンをクリックします。

![](_page_32_Picture_1.jpeg)

手順7

ポップアップとリダイレクト画面に戻り ます。

⑨『許可』欄に入力したアドレスが表示されていることを確認します。

 右上「×」ボタンをクリックし、 Chromeの設定画面を閉じます。

以上でポップアップの許可設定は終了 です。

## 8b. 「ダウンロード時の動作を毎回確認する」を有効にする方法

以下の設定をすることによって、Chromeでファイルをダウンロードしようとした際に、ファイルを「開く」 か「名前を付けて保存」するか選択できるようになります。

![](_page_33_Picture_3.jpeg)

![](_page_34_Picture_1.jpeg)

![](_page_34_Picture_2.jpeg)

以下の手順で、 Google Chrome画面から設定 画面開きます。

③「ダウンロード」をクリックします。

![](_page_34_Picture_5.jpeg)

設定画面が表示されます。

④画面右側に表示されるダウンロー ド設定画面の中にある「ダウンロード 時の動作を毎回確認する」を 有効 □ にします。

#### ⑤ 右上「×」ボタンをクリックし、 Chromeの設定画面を閉じます。

以上で、ダウンロード時の動作を毎回 確認する」を有効にする方法は終了で す。

| 🔹 設定                        |                                    | ×     | +           |             |       |       |       |    |   |   | $\sim$ | -( | 5 | J | × |
|-----------------------------|------------------------------------|-------|-------------|-------------|-------|-------|-------|----|---|---|--------|----|---|---|---|
| $\leftrightarrow \ \ni \ G$ | O Chrome   c                       | hrome | ://setting: | s/downloads |       |       |       | Ð  | Ê | ☆ |        | *  |   |   | : |
| ■ 設定                        | 2                                  |       |             |             |       |       |       |    |   |   |        |    |   | С | λ |
|                             |                                    |       | 3 お使い       | のブラウザは      | は組織によ | って管理さ | สาวเจ | ます |   |   |        |    |   |   |   |
| ダウンロ                        | 3ード                                |       |             |             |       |       |       |    |   |   |        |    |   |   |   |
| 保存先<br>C:\Use               | 保存先<br>C:\Users\f1023210\Downloads |       |             |             |       |       |       | 変  | ŧ |   |        |    |   |   |   |
| ダウン                         | シロード前に各フス                          | アイル   | の保存場        | 所を確認する      | 5     |       |       |    |   |   |        |    | • | ] |   |

ダウンロード前に各ファイルの保存場所を確認する

# 8. 注意事項【JIS2004の使用制限について】

Windows 10、11 では、JIS X 0213:2004(JIS 2004)対応フォントのみが搭載されており、Windows 7 まで利 用可能であった JIS 90 フォントパッケージは搭載されていません。 システムをご利用いただく場合には、以下の設定を行っていただきますようお願い致します。

#### <Windows10/11の場合>

![](_page_35_Picture_4.jpeg)

## 9.お問い合わせ先

#### (1)パソコンの環境設定に関すること

#### 大阪府電子調達システムヘルプデスク

| 電話番号   | 06-4400-5180                                         |
|--------|------------------------------------------------------|
| 電話受付時間 | 平日 9:00~17:30                                        |
| 内容     | 電子入札システム、電子申請システム、電子見積合せの操作方法、不具合<br>等の受付及び問合せに対する回答 |

#### ★問合せ時のお願い★

・ご案内の前に、必ず<mark>担当者様名、お電話番号</mark>をお伺いしております。ご案内の情報に補足があった場合や、 重要なお知らせがあった場合にすぐにご連絡ができるように努めておりますので、ご協力をお願いいたしま す。

また、パソコンの不具合などの場合は パソコンのメーカー、OSの種類、インターネットブラウザの種類などもお伺いいたしますので、事前にお調べいただけるとスムーズにご案内ができます。

・電子入札・電子見積合せに<u>関わりのない</u>、パソコンやネットワーク、その他ソフトウエアの不具合に対しては ご案内できかねますのでご了承ください。

・ご案内する内容によっては他の部署や機関へお電話をおかけ直しいただく場合がございます。 予めご了承ください。

#### (2) 電子見積合せの制度に関すること

大阪府総務部契約局総務委託物品課企画・システムグループ メール:keiyaku-kento@gbox.pref.osaka.lg.jp 電話:06-6944-6364

#### (3)発注内容について

発注所属にお願いします。 発注概要書に記載の問合せ方法に従ってください。